# スキャン to フォルダー(SMB)機能

スキャンした画像をネットワーク上の**自分の** PC の共有フォルダーに保存できます。 装置と PC は、社内ネットワークに接続され ている必要があります。

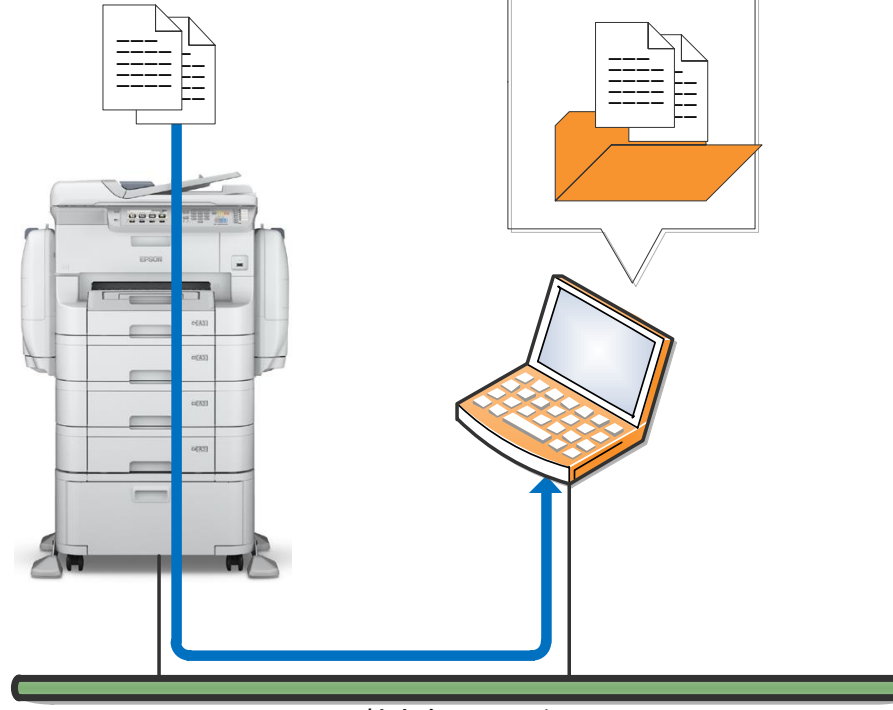

社内ネットワーク

| 目次                                                                                    |
|---------------------------------------------------------------------------------------|
| 事前準備·設定                                                                               |
| 1. 自分の PC の「コンピューター名」を確認・変更する                                                         |
| 1-1. 自分の PC の「コンピューター名」を確認・変更する(Windows 7/8/8.1/10 での例)のののののののののののののののののののののののののののののの |
| 2. 自分の PC にスキャンデータの宛先(保存先)となる共有フォルダーを作成する                                             |
| 2-1. 自分の PC に共有フォルダーを作成する(Windows 7/8/8.1/10 での例)                                     |
| 2-2. 自分の PC に共有フォルダーを作成する - PC にパスワードのない場合 (Windows 7/8/8.1/10 での例)14                 |
| 3. 装置のアドレス帳に宛先(保存先)を登録する20                                                            |
| 3-1. PC のブラウザから登録 (Web Config)22                                                      |
| 3-2. PCの EpsonNet Config から登録                                                         |
| 3-3. 装置のパネルから登録                                                                       |
| スキャン仕様                                                                                |
| 使い方                                                                                   |
| エラー時の対応方法                                                                             |
| 1. エラーメッセージ・エラーコード                                                                    |
| 2. このようなときは                                                                           |
| 3. スキャン to フォルダー(SMB)機能の動作の流れ40                                                       |
| 4. プライベートネットワークとパブリックネットワークの切り替え方法41                                                  |
| 商標について                                                                                |

※:本資料は、PX-M7050FXを使用した場合の画面例を掲載しています。

#### 事前準備·設定

スキャン to フォルダー(SMB)機能を利用するには、下記の3ステップの事前準備・設定を行います。

#### 【注意】

ここでは「スキャンした画像をネットワーク上の**自分の PC の共有フォルダー**に保存する」利用方法の設定について補足説明をしています。 「スキャンした画像をネットワーク上の**サーバーPCの共有フォルダー**に保存する」利用方法の場合は、「自分の PC」を「サーバーPC」に読 み替えて、装置用に共有フォルダーへの書き込み権限のあるユーザー名とパスワードを用意して設定を行ってください。サーバーPC の共 有フォルダーのアクセス権については、サーバーPC の管理者にお問い合わせください。

|   | 事前準備·設定                                    | 備考                                                                                                    |
|---|--------------------------------------------|----------------------------------------------------------------------------------------------------|
| 1 | 自分の PC のコンピューター名を確認・変更する                   | コンピューター名は、1 バイトの半角英数字でないと、装置から接続できな<br>いことがあります。コンピューター名に、ひらがな・カタカナ・漢字・全角英数<br>字が含まれる場合は、PC のコンピューター名を変更してください。                                                    |
| 2 | 自分の PC にスキャンデータの宛先(保存先)となる<br>共有フォルダーを作成する | 設定には下記の情報が必要です。<br>・PC にログオン(サインイン)している <b>ユーザー名</b> と <b>パスワード</b><br>・PC の設定変更のための、 <b>管理者権限のあるユーザー名とパスワード</b>                                                   |
| 3 | 装置のアドレス帳に宛先(保存先)を登録する                      | 登録には下記の情報が必要です。<br>・PC にログオン(サインイン)しているユーザー名とパスワード<br>・項目 2 で作成した共有フォルダーのネットワークパス<br>Web Config/EpsonNet Config にて登録する場合は ;<br>・装置の IP アドレス/プリンター名<br>・装置の管理者パスワード |

### 1. 自分の PC の「コンピューター名」を確認・変更する

コンピューター名は、1 バイトの半角英数字でないと、装置から接続できないことがあります。コンピューター名に、ひらがな・カタカナ・漢字・ 全角英数字が含まれる場合は、PC のコンピューター名を変更してください。

### 1-1. 自分の PC の「コンピューター名」を確認・変更する(Windows 7/8/8.1/10 での例)

| 1 | PC の「システム」の画面を開きます。                                                                                                    |                                                                                                    |
|---|----------------------------------------------------------------------------------------------------|----------------------------------------------------------------------------------------------------|
|   | 例)<br>Windows 7:<br>キーボードの[Windows]キーを押しながら[Pause/Break]キー<br>クリックして[プロパティ]を選択します。<br>Windows 8/8.1/10 :<br>キーボードの[Windows]キーを押しながら[X]キーを押して、一                        | ーを押します。または、[スタート]をクリックして[コンピューター]を右<br>覧表示から「システム」を選択します。                                                                                                    |
| 2 | 「システム」の画面で、「コンピューター名」を確認します。<br>コンピューター名が半角英数字でなく、ひらがな・カタカナ・漢<br>字・全角英数字が含まれている場合は、[設定の変更]ボタン<br>をクリックして、半角英数字の名前に変更します。<br>コンピューター名が半角英数字の場合は、[X]をクリックして画<br>面を閉じます. | レールノベル・システムとセキュリティ・システム         ・す         コンドロールノベル・システムとセキュリティ・システム         ・す         コンドロールノベル・システムとセキュリティ・システム           コンドロールノベル・ホーム         コンビューターの基本的は備めの表示         ・す         コンドロール         ー           マンドロールノベル・ホーム         コンビューターの基本的は備めの表示         ・す         コンドロール         ー           マンドロールノベル・ホーム         コンビューターの基本的は備めの表示         ・す         コンドロール         ー           マンドロールノベル・ホーム         コンビューターの基本的は備めの表示         ・す         コンドロール         ー           マンドローレング         コンドロール         コンビューターの基本的は使いた         All rights reserved.         ●         ●           マンドローレング         システムの得着         システム         ・         ●         ●         ●         ●         ●         ●         ●         ●         ●         ●         ●         ●         ●         ●         ●         ●         ●         ●         ●         ●         ●         ●         ●         ●         ●         ●         ●         ●         ●         ●         ●         ●         ●         ●         ●         ●         ●         ●         ●         ●         ●         ●         ●         ●         ●         ●         ●         ●         ●         ●         ●         ●< |
| 3 | 「システムのプロパティ」の「コンピューター名」タブの画面で、 [変<br>更]ボタンをクリックします。                                                                                                    | こだコーラー名 ハードウェア 詳細設定 システムの保護 リモート   次の情報は、このエンビューターをネットワーク上で識別するために使われます。   アビューターの規則(D)   (例 *キャチンのエンビューター・、"仕事用エンビューター"   フル エンビューターる エブリンの2   ワークガーグ   のKKGROUP   ドメイン会社プークガードへを使用   ネットワーク ID(0)   マンビューターを表を更可したりドメインに参加したりするには 区   夏 ぎりックルてくだだい。   OK   キャンセル   ③明(A)                                                                                                    |

| 4 | コンピューター名を半角英数字の名前に変更して、[OK]をクリ<br>ックします。                   | コンピューター名/ドメイン名の変更  Cのコンピューターの名前とシンバーシップを変更できます。変更により、ネット ワークリソースへのアクセスに影響する場合があります。 EXAMP  D・ビューター名(C) eponの2  アル・コーター名  F新編するグループ  F新編するグループ  F新編するグループ  Fメイン(D):  OK  キャンセル  OK  キャンセル                                           |
|---|------------------------------------------------------------|----------------------------------------------------------------------------------------------------|
| 5 | PC を再起動しますので、開いているファイルがある場合は、閉<br>じてください。<br>[OK]をクリックします。 | コンピューター名/ドメイン名の変更<br>これらの変更を適用するには、お使いのコンピュータ<br>一を再起動する必要があります<br>再起動する前に、聞いているファイルを保存して、す<br>べてのプログラムを閉じてください。<br>OK                                                                                                    |
| 6 | [閉じる]をクリックします。                                             | システムのプロパテイ         ▲           アビューター名         ハードウェア         詳細設定         システムの保護         リモート           ・         パン付着線は、このコンビューターもネットワーク上で講習りするために使けれます。           コンビューターの規則明():         (************************************ |
| 7 | [今すぐ再起動する]をクリックして、PC を再起動します。                              | Microsoft Windows     ×       これらの変更を適用するにはコンピューターを再起動する必要があります。       再起動する前に、開かれているファイルをすべて保存して、<br>プログラムをすべて閉じる必要があります。       今すぐ再起動する(R)       後で再起動する(L)                                                                      |

### 2. 自分の PC にスキャンデータの宛先(保存先)となる共有フォルダーを作成する

自分のPCに、「-1.フォルダー作成」「-2.Windowsの共有設定」「-3.作成フォルダーの共有設定」の3つの手順で共有フォルダーを作成します。

PC にパスワード設定がされている必要があります。PC にパスワード設定されていない場合は、「2-2. 自分の PC に共有フォルダーを作成する - PC にパスワードのない場合」の手順で設定は可能です。但し、不正侵入等の原因になりセキュリティ上は望ましくありませんので、なるべくパスワード設定してのご利用をお勧めします。

#### 2-1. 自分の PC に共有フォルダーを作成する(Windows 7/8/8.1/10 での例)

| 2-1-1. 自分の PC にデータを受け取るフォルダーを作成する                                                                                                    |                                                                |
|----------------------------------------------------------------------------------------------------|----------------------------------------------------------------|
| 1 「エクスプローラー」を起動します。                                                                                                    |                                                                |
|                                                                                                    |                                                                |
| 例)キーボードの[Windows]キーを押しながら[E]キーを押します。                                                                                                    |                                                                |
| 2任意のドライブを指定します。Windows 7:                                                                                                    |                                                                |
| ◎ ● ▲ ト コ ト ローカルディス                                                                                                    | ▼ 49 ローカルディスク (C:)の検索                                          |
| (列)                                                                                                    |                                                                |
| Windows 7:         ** お気に入り         名前                                                                                                    | 更新日時<br>2015/06/10 11:31<br>2015/06/11 4:05                    |
| [コンピューター] をクリックし、[XXXX(C:)] ドライブ を選択し                                                                                                    | 2015/06/11 4:06<br>2015/06/11 4:06<br>2015/06/10 11:41         |
| ます。<br>・<br>コライブラリ<br>・<br>マライブラリ<br>・<br>マライブラリ<br>・<br>マライブラリ<br>・<br>マライブラリ<br>・<br>マライブラリ<br>・<br>マロクロート                                                                                                    | 2009/07/14 11:37<br>Files 2015/06/10 15:37<br>2015/06/10 11:45 |
| ▷ ⊆ ピクチャ         □         □         □         □         □         □         □         □         □         □         □         □         □         □         □         □         □         □         □         □         □         □         □         □         □         □         □         □         □         □         □         □         □         □         □         □         □         □         □         □         □         □         □         □         □         □         □         □         □         □         □         □         □         □         □         □         □         □         □         □         □         □         □         □         □         □         □         □         □         □         □         □         □         □         □         □         □         □         □         □         □         □         □         □         □         □         □         □         □         □         □         □         □         □         □         □         □         □         □         □         □         □         □         □         □         □ | 2015/06/22 13:11                                               |
|                                                                                                    |                                                                |
| [PC] をクリックし、[XXXX(C:)] ドライフ を選択します。                                                                                                    |                                                                |
| 8個の項目                                                                                                    |                                                                |
|                                                                                                    |                                                                |
| Windows 8/8.1/10:                                                                                                    |                                                                |
| ・・・・・・・・・・・・・・・・・・・・・・・・・・・・・・・・・・・・                                                                                                    | Windows8_OS (C:) - • ×                                         |
| (€) → ↑ ↓ PC → Windows →                                                                                                    | ✓ ひ Windows8_OS (C:)の検索 ♪                                      |
| ▲ ★ お気に入り □ 4mm<br>● ダウンロード ■<br>モアクトレズ ■                                                                                                    | 2015/10/07 18:10 J<br>2013/09/22 0:22                          |
| Sale And Sale And Sa                                                                                                    | Files 2015/11/04 16:43 ]<br>Files (x86) 2015/11/11 13:33 ]     |
| PC Program                                                                                                    | Data 2015/11/05 20:06 1<br>2015/10/08 9:23 1                   |
| ● 『 サンレート 』 ユーサー<br>● 】 デスパップ<br>● 】 ドキュント                                                                                                    | 2015/10/13 16:52 ,                                             |
| > ■     2/05+0       > ■     2/57                                                                                                    |                                                                |
| ▶ 🛃 Windows8_OS (C:)                                                                                                    | >                                                              |
| 7個の項目                                                                                                    |                                                                |

| 3 | 任意の場所にフォルダーを作成します。<br>例)[XXXX(C:)]ドライブ内でマウスを右クリックし、「新規作<br>成」を選択後、「フォルダー」を選択します。                                         |                                                                                                    |
|---|----------------------------------------------------------------------------------------------------|----------------------------------------------------------------------------------------------------|
| 4 | 作成されたフォルダーに任意の名称を入力します。<br>例)scan<br>【補足】<br>フォルダー名称は、半角英数で12文字以内を推奨します。<br>これを超える場合は、環境によっては正常に表示・アクセスがで<br>きない場合があります。 | Comparent Files     Scan     Scan     Sca |

| 2-1-2. ファイルとプリンターの共有を有効にする |                                                                                                    |                                                                                                    |
|----------------------------|----------------------------------------------------------------------------------------------------|----------------------------------------------------------------------------------------------------|
| 1                          | PC の「コントロールパネル」の画面を開きます。                                                                                    | Windows 7:                                                                                                    |
|                            | 例)<br>Windows 7:<br>PC のスタートメニューから「コントロールパネル」を選びます<br>Windows 8/8.1/10:<br>「Windows]キーを押しながら「X]キーを押して、一覧表示か | Snipping Tool     コンピューター       メPS ビューアー     アバイスとブリンター       ジ Windows FAX とスキャン     耳たのプログラム       ジ リモート デスクトップ接続     ヘルプとサポート       ジ 拡大線     アー・       ・ すべてのプログラム     ア・       プログラムとファイルの除素     タ       ジャットダウシ・     「                                                                                                    |
|                            | ら「コントロールパネル」を選択します。                                                                                         | Windows $8/8 1/10$                                                                                                    |
|                            |                                                                                                    | T ログラムと機能(E)     モビッケー(B)     モビッケー(B)     電源オジョン(Q)     イベントビューフー(X)     シスラム(Y)     デバイス マネージャー(M)     ネットワーク接線(W)     ディスのの管理(B)     コンピューターの管理(G)     コンピューターの管理(G)     コンピューターの管理(G)     コンドカン方(C)     コンアン方 (管理者)(Δ)     ダクス マネージャー(T)     コントロール パネル(P)     エクスプローラー(E)     検索(S)     ア・パル名を指定して実行(R)     シャットラウンまたはサインアウト(U)     ・     デスクトップ(D)                                                                                                    |
| 2                          | 表示方法:「カテゴリ」の場合:<br>「コントロールパネル」の画面で、「ネットワークとインターネット」を<br>クリックします。                                            | <ul> <li>● コンドロール パペル・</li> <li>● ク</li> <li>コンドロール パペル・</li> <li>● ク</li> <li>コンドロール の</li> <li>● ク</li> <li>コンドロール の</li> <li>● ク</li> <li>ローク</li> <li>● ク</li> <li>ローク</li> <li>● ク</li> <li>● ○</li> <li>● ○</li> <li>● ○</li></ul> |
|                            | 「ネットワークとインターネット」の画面で、「ネットワークと共有セ<br>ンター」をクリックします。                                                           | ・ コンドロール/休ルホー<br>シスタムとはキュリダ<br>・ ケランアとして<br>アトウエンドロンド<br>アレクラム<br>エージー アカントと実現の<br>スペンドラントと<br>アスクトップのカスタイズ<br>街、まえび98<br>コンビューターの原明操作     ・ ・ ・ ・ ・ ・ ・ ・ ・ ・ ・ ・ ・ ・ ・ ・ ・                                                                                                    |

| 2a | 表示方法 : 「小さいアイコン」の場合 :<br>「コントロールパネル」の画面で、「ネットワークと共有センター」を<br>クリックします。                                                                   | ● (回)、コントロールパネル、すべてのコントロールパネル視目、         ● (a) コントロールパネルの検索         Ø           コンビューターの放きを見留します              東京市本 小さいアイコン・               東京市本 小さいアイコン・               東京市本 小さいアイコン・               アンドロールパネルの検索              ア              ア <t< th=""></t<>                                                                                                    |
|----|----------------------------------------------------------------------------------------------------|----------------------------------------------------------------------------------------------------|
| 3  | 「ネットワークと共有センター」の画面で、「共有の詳細設定の<br>変更」をクリックします。                                                                                           | CONSTRUCTORS      Construction     Construction |
| 4  | 「共有の詳細設定」の画面で、「ファイルとプリンターの共有」の<br>「ファイルとプリンターの共有を有効にする」をオンにします。<br>[変更の保存]ボタンをクリックして画面を閉じます。<br>既に選択されていたら[キャンセル]ボタンをクリックして画面を閉<br>じます。 | ・ ・・・・・・・・・・・・・・・・・・・・・・・                                                                                                    |
| 5  | 「ネットワーク共有センター」の画面で、画面右上の[X]をクリッ<br>クして画面を閉じます。                                                                                          | 日本         日本         1                                                                                                    |

| 2-1 | -3. 作成したフォルダーの共有設定を行う                    |                                                                                                    |
|-----|------------------------------------------|----------------------------------------------------------------------------------------------------|
| 1   | 作成したフォルダーを右クリックし、「プロパティ」を選択します。          | Windows       コーガレ         アrogram Files       アのgram Files         Windows       コーガー         アロッカレ       マーガー         アロッカレ       アロッカレ         アロッカレ       アロッカレ         アン       アロッカレ         アン       アロッカレ         アン       アン         アン       アン         アン       アン         アン       アン         アン |
| 自分  | のユーザーアカウントの「 <b>共有アクセス許可</b> 」に変更アクセス許可を | 行与します。                                                                                                    |
| イツト |                                          |                                                                                                    |
| 2   | 「ノロハテイ」の画面で、[共有] タノを選択します。               | 全校       共有       セキュリティ       以前のパージョン       カスタマイズ         「Scan        Scan         種類       ファイルフォルダー         場所       C・¥         サイズ:       0 J K1 ト         ディスク上のサイズ:       0 J K1 ト         アマイル フォルダー数:       0         (作成日時:       2015年6月19日、16.49.43         属性:       読み取びり専用 (フォルダー内のファイルのみ)(F)         「陸しファイル(H)       詳細語設定(D)                                                                                                    |
| 3   | [共有]タブの画面で、[詳細な共有] ボタンをクリックします。          | Scanのプロパティ     ×       全般     共有     世キュリティ     以前のパージョン     カスタマイズ       ネットワークのファイルとフォルダーの共有     Scan     ディー・ション     オー・ション       シットワーク     オー・マー・オー・マー・アカウントとパスワードが必要で     この設定を変更するには、ユーザーアカウントとパスワードが必要で       この設定を変更するには、ユーザーアカウントとパスワードが必要で       この設定を変更するには、ユーザーアカウントとパスワードが必要で       この設定を変更するには、ユーザーアカウントとパスワードが必要で       この設定を変更するには、エーザーアカウントとパスワードが必要で       この設定を変更するには、エーザーアカウントとパスワードが必要で                                                                                                    |

| 4 | 「詳細な共有」の 画面で、「このフォルダーを共有する」 のチェ<br>ックボックスをオンにします。<br>続けて、 [アクセス許可] ボタンをクリックします。                                                                      | 詳細な共有     ×       ジニのフォルダーを共有する(S)     設定       共有之(H)     scan       注意加(A)     育切余(R)       同時(に共有できるユーザー数(L):     20       コメント(O):     20                                                                                                    |
|---|----------------------------------------------------------------------------------------------------|----------------------------------------------------------------------------------------------------|
| 5 | 「共有アクセス許可」タブの画面で、「グループ名またはユーザー<br>名」欄の「Everyone」グループを選択して、[削除] ボタンをク<br>リックします。<br>【補足】<br>「Everyone」グループを削除しない場合は、自分以外のユー<br>ザーも共有フォルダーを閲覧できてしまいます。 | scan のアクセス許可     メー       共有アクセス許可     ガループ名またはユーザー名(G):       ジレープ名またはユーザー名(G):     ジロンロン       ジロンロン     前町駅(R)       Everyone     前町駅(R)       Everyone     ドマリ 指否       アルロントロール     アルロントロール       変更     マリ       読み取り     マリ       アクセス非可の詳細を表示します。     ()       OK     キャンセル       適用(A)                                                                                                    |
| 6 | 「グループ名またはユーザー名」欄の下の [追加] ボタンをクリッ<br>クします。                                                                                                    | scan2のアクセス許可     X       共有アクセス許可     のループをまたはユーザー名(G)       どのグループやユーザーもこのオブジェクト(Cアクセスまつを持って<br>(Jません、ただし、Lのオブジェクトの所有者はアクセス許可を請け当てること)<br>ができます。」     1000000000000000000000000000000000000                                                                                                    |
| 7 | 「ユーザーまたはグループの選択」の画面で、「選択するオブジェ<br>クト名を入力してください」欄に、自分の PC にログオン(サインイ<br>ン)するための「ユーザー名」を入力します。<br>例) epson02                                           | ユーザー または グループ の選択     ? ×       オブジェクトの種類の選択(S)     ユーザー、グループ あたは ビルトイン セキュリティ ブリンシバル     オブジェクトの種類の選択(D)       場所の指定(F)     ()       EPSON02     場所(L)       選択するオブジェクトをを入力してください (())(E):     ()       ()     ()       ()     ()       ()     ()       ()     ()       ()     ()       ()     ()       ()     ()       ()     ()       ()     ()       ()     ()       ()     ()       ()     ()       ()     ()       ()     ()       ()     ()       ()     ()       ()     ()       ()     ()       ()     ()       ()     ()       ()     ()       ()     ()       ()     ()       ()     ()       ()     ()       ()     ()       ()     ()       ()     ()       ()     ()       ()     ()       ()     ()       ()     ()       ()     ()       ()     ()       ()     ()       ()     ) |

## スキャン to フォルダー(SMB)機能 補足資料

### Rev. B (2016/02/17)

| 8  | [名前の確認]ボタンをクリックして下線が入ったら、[OK]ボタン<br>をクリックします。<br>【補足】<br>「名前が見つかりません」のエラーが表示された場合は、[キャン<br>セル]ボタンを押して、再度正しいユーザーアカウント名を入力し<br>直してください。<br>ユーザー名を確認する場合は、下記で確認できます。<br>Windows 7: [スタート]→[コントロールパネル]→[ユーザーア<br>カウント]<br>Windows 8/8.1/10: [Windows]+[X]→[コントロールパ<br>ネル]→[フーザーアカウント] | ユーザーまたはグループの連択     ・       オブジュクトの種類の選択(S):     ユーザー、グループまたはビルトインセキュリティブリンシバル       オブジュクトの種類(D)     場所の指定(F):       EPSON02     場所(L)       選択するオブジックトを含入力してください(MYXE):     を前の確認(C)       正年編目を定(A)     OK                                                                                                    |
|----|----------------------------------------------------------------------------------------------------|----------------------------------------------------------------------------------------------------|
| 9  | 「共有アクセス許可」タブの画面で、「グループ名またはユーザー<br>名」の欄の入力したユーザー名を選択し、[変更]のアクセス許<br>可にチェックを入れて、[適用]ボタンをクリックし、続けて[OK]ボ<br>タンをクリックします。                                                                                                    | scan2のアクセス許可       メーデー名(の):         ガループを表えはユーザー名(の):       アクセス許可         アリーフを表えはユーザー名(の):       1000000000000000000000000000000000000                                                                                                    |
| 10 | 「詳細な共有」の画面で、[適用] ボタンをクリックし、続けて<br>[OK] ボタンをクリックします。                                                                                                    | 詳細な共有     ×       「ごのフォルダーを共有する(S)<br>目気定        13万定        13万(A)     目形(F)       13万(A)     目形(F)       13万(A)     目形(F)       13万(A)     日形(F)       13万(A)     日形(F)       13万(A)     日形(F)       13万(A)     日       13万(A)     日       13万(A)     日       13万(A)     日       13万(A)     日       13万(A)     日       13万(A)     日       13万(A)     日       13万(A)     日       13(A)     日       13(A)     < |
| 11 | [共有]タブの画面で、青枠内に表示されているのが <b>共有フォ</b><br>ルダーのネットワークパスです。<br>装置のアドレス帳の宛先登録で使用しますので、メモしておく<br>か、コピーしておいてください。<br>この画面での例) ¥¥EPSON02¥scan                                                                                                    | Scanのプロパティ     と       金枝 共有 セキュリティ 以前のパージョン カスタマイズ     ネットワークのアイルとフォルダーの共有<br>共有<br>ネットワークのアイルとフォルダーの共有<br>共有<br>ネットワーク パス(N)、<br>半年の5002%can<br>共有(3)、のアクセストマートを設定したり、採動の共有を作成したり、その他の詳<br>細な共有のオクションを設定したりできます。       詳細な共有<br>カスタ、のアクセストマーを設定したりできます。       『詳細な共有(D)       パスワード/保護<br>共有フォルダーにアクセスするには、ユーザー アカウントとパスワードが必要で<br>す。       この設定を変更するには ネットワークと共有センター<br>を使用してください。       開じる     キャンセル       通用(A)                                                                                                    |

| 自分のユーザーアカウントの「 <b>セキュリティアクセス許可</b> 」に <b>変更アクセス許可</b> を付与します。 |                                                                                                    |                                                                                                    |
|---------------------------------------------------------------|----------------------------------------------------------------------------------------------------|----------------------------------------------------------------------------------------------------|
| ネットワーク経由でのアクセスと PC にローカルログオン(サインイン)した場合のアクセスの両方に適用されます。       |                                                                                                    |                                                                                                    |
| 12                                                            | [セキュリティ] タブを選択し、[編集] ボタンをクリックします。<br>【補足】<br>「グループ名またはユーザー名」欄に、既に「Authenticated<br>Users」が存在し、「変更」のアクセス許可にチェックが入ってい<br>る場合は、以下 13~16 の設定作業は不要です。                                                                                                    | Scanのプロパティ     X       全般 共有     ビキュリティ     人前のパージョン カスタマイズ       オブジェウト名:     OX*scan       グループ名表たはユーザー名(G):     Authenticated Users       級 Administrators (EPSON02WAdministrators)       図 Users (EFSON02WJUsers)       アクセスは可を変更するには「編集」をクリック:       編集(E)-       Authenticated Users のアクセスはす可(P)       グレコントロール       変更       「カル ブントロール       変更       「カル ジントロール       変更       「カル ジントロール       変更       「おみ取りと実行       オルダーの内容の一覧表示       読み取り       書を込み       アクセス時可または詳細酸定を表示するには、 詳細酸定(V)       詳細酸定(V)       開しる       キャンセル       適用(A) |
| 13                                                            | 「セキュリティ」タブの画面で、「グループ名またはユーザー名」欄<br>の下の[追加] ボタンをクリックします。                                                                                                    | Scan のアクセス許可       X         ビキュリティ       オブジェント名: C4Scan         カルーフ名また(ユーザー名(G):       Authenticated Users         Authenticated Users       SNSTEM         Administrators (EPSON02#Administrators)       Users (EPSON02#Users)         道知(の)       削除(R)         Authenticated Users のアクセス許可(P)       許可         指示       フル コントロール         変更       ア         「おみ取りのと実行       日         「おみ取りと実行」       日         「おみ取り」       アウセス斟酌とアクセス許可の詳細を表示します。         OK       キャンセル       池用(A)                                                           |
| 14                                                            | 「ユーザーまたはグループの選択」の画面で、「選択するオブジェ<br>クト名を入力してください」欄に、自分の PC にログオン <b>(サインイ<br/>ン)</b> するための「ユーザー名」を入力します。<br>例) epson02                                                                                                    | ユーザーまたは グループ の選択     ・       オブジェクトの種類の選択(S):     ユーザー、グループ おたは ジルトイン セキュリティ プリンジパル       オブジェクトの種類(O)     場所の指定(F):       EPSON02     場所(L)       避損するオブジェクトなを入力してください (例)(E):        ●pson02     名前の確認(C)       詳細訳定(A)     OK       ギャンセル                                                                                                    |
| 15                                                            | [名前の確認]ボタンをクリックして下線が入ったら、[OK]ボタン<br>をクリックします。<br>【補足】<br>「名前が見つかりません」のエラーが表示された場合は、[キャン<br>セル]ボタンを押して、再度正しいユーザーアカウント名を入力し<br>直してください。<br>ユーザー名を確認する場合は、下記で確認できます。<br>Windows 7: [スタート]→[コントロールパネル]→[ユーザーア<br>カウント]<br>Windows 8/8.1/10: [Windows]+[X]→[コントロールパ<br>ネル]→[ユーザーアカウント] | ユーザーまたはグループの選択     ・       オブジェクトの種類の選択(S):     ユーザー、グループ あれば ビルトイン セキュリティ プリンジパル       メガジェクトの種類(C):     ・       メボガ・ボンクレーズ     ・       第時の地震(r):     ・       EPSON02     ・       第4回前回2     ・       第4回前回2     ・       第4回前回2     ・       第4回前回2     ・       第4回前回2     ・       第4回前回2     ・                                                                                                    |

| 16 | 「アクセス許可」の画面で、「グループ名またはユーザー名」の欄<br>に入力した名前が入っていることを確認し、[変更]のアクセス許<br>可にチェックを入れて、[適用]ボタンをクリックし、続けて[OK]ボ<br>タンをクリックします。                                                                       | scan のアクセス詳可         セキュリティ         オブジェクト冬:       C ¥scan         ヴルーフ名またはユーザー名(G):         線、Authenticated Users         線、Authenticated Users         線、Authenticated Users         線、Authenticated Users         線、Authenticated Users         オークスまたはユーザー名(G):         線、Authenticated Users         ※ peson02 (EPSON024Users)         酸山sers (EPSON024Users)         道知(O)       再時和(R)         マリアクセスは可(P)       は十可         フルーントロール       一         文更       ご         活動和202実行       ご         ドレックや78の一覧表示       ジー         アクセス制造化アクセスは可の詳細を表示します。          〇K       キャンセル |
|----|----------------------------------------------------------------------------------------------------|----------------------------------------------------------------------------------------------------|
| 17 | 「プロパティ」の画面で、[閉じる]ボタンをクリックして、画面を閉<br>じます。                                                                                                    | Scanのプロパティ                                                                                                    |
|    | 【補足】<br>Windows7/8/8.1/10 のフォルダーは、共有化してもフォルダ<br>ーアイコン表示は変わりません。<br>フォルダーを開いた画面の[状況]に「共有」と表示されます。<br>Windows7 ではフォルダーを指定しただけでも状況表示をして<br>いましたが、Windows8/8.1/10 では、フォルダーを開いたとき<br>に状況表示をします。 |                                                                                                    |

#### 2-2. 自分の PC に共有フォルダーを作成する - PC にパスワードのない場合 (Windows 7/8/8.1/10 での例)

PC にパスワードを設定していない場合でも、下記の設定をすれば、スキャン to フォルダー(SMB)機能を利用することができます。但し、 PC をパスワードで保護していないと、不正侵入等の原因になりますのでセキュリティ上望ましくありません。なるべくパスワードを設定 してご利用することをお勧めします。

【注意】

PC がワークグループでなくドメインに入っている場合は、この設定はできません。PC にパスワードを設定して利用するようにしてください。 PC のワークグループ/ドメイン設定は、下記で確認できます。

| PC のワークグループ/ドメイン設定の確認方法                                                                              | @ . =>>E=JU/(#JU , >Z                                                                                                 |                                                                                                    |
|----------------------------------------------------------------------------------------------------|----------------------------------------------------------------------------------------------------|----------------------------------------------------------------------------------------------------|
| 「システム」画面の「コンピューター名、ドメインおよびワークグループ<br>の設定」に、「ワークグループ」または「ドメイン」のどちらが表示されて                              | コントロール/ホルホーム コンピュ<br>学 デ/イスマネーシャー<br>ジ リモートの設定 Window<br>学 システムの存留 Copy<br>学 システムの存留を Serve<br>ジ マムマネーシャー<br>Window   | ユーターの基本的に情報の表示<br>ws Edition<br>ndows 7 Professional<br>wythe 0 2008 Microsoft Corporation. All rights reserved.<br>Wite Pack 1<br>ndows 7 の新しバエディションの通信解剖の取得                                                                                                    |
| いるかで確認できます。                                                                                          | - 5-ステム<br>観道<br>汗症<br>プロ・<br>実統                                                                                      | ム<br>時に:<br>第2: ダング Windows エクスペリエンス インデックス<br>2世ッザ: Jatel (R) Cove(TM) (5-43000 CPU 争 1.50GHz<br>2.50 GHz<br>基 X FU (RAM): 4.40 Ge (1.42 Ge 参用可能)                                                                                                    |
| 「システム」画面の開き方例)                                                                                       | 57.<br>10-1                                                                                                    | ステムの種類: 32 ビット オペレーティング システム<br>ッとタッチ: このディスプレイでは、ペン入力とタッチ入力は利<br>用できません                                                                                                    |
| Windows 7:                                                                                           | Web                                                                                                    | オート オンヨイン サガート                                                                                                    |
| キーボードの[Windows]キーを押しながら[Pause/Break]キー<br>を押します。または、[スタート]をクリックして[コンピューター]を右クリ<br>ックして[プロパティ]を選択します。 | <ul> <li>繁速項目 コンピュ</li> <li>アクションセンター コン:</li> <li>Windows Updata フル</li> <li>パフォーマンスの透着とツー コン:</li> <li>ル</li> </ul> | ユーター名、ドメインおよびワークガループの設定<br>ビビューター名: epicon02 登録之の変更<br>レコンビューター名: epicon02<br>ビニューター名: epicon02<br>ビューター名: epicon02<br>ビューター名: epicon02<br>・<br>ジローターの説明:<br>-<br>-<br>クガループ: WORKGROUP<br>・                                                                                                    |
| Windows 8/8.1/10:<br>ナーボードの[Windows]ナーを押したがら[2]ナーを押して、一                                              | (マール)(ネルホーム コンビール)(ネルホーム コンビール)(ネルホーム コンビ     マバイスマネージャー Windo     ジリチートの含ま w                                         | マークーの基本的な情報の表示<br>とユーターの基本的な情報の表示<br>bows Edition<br>                                                                                                    |
| 覧表示から「システム」を選択します。                                                                                   | <ul> <li>ジ システムの保護</li> <li>Co</li> <li>ジ システムの詳細設定</li> <li>Se</li> </ul>                                            | icopyright © 2009 Microsoft Corporation. All rights reserved.<br>Fervice Pack 1                                                                                                    |
|                                                                                                    | シンテ<br>調<br>で<br>一<br>二<br>二<br>二<br>二<br>二<br>二<br>二<br>二<br>二<br>二<br>二<br>二<br>二<br>二<br>二<br>二<br>二<br>二          | 72<br>日本: EPSON DIRECT CORPORATION<br>EFがル: Endeware XF996E ESI_Win5A4_Revia [20140601]<br>日本: システムの評価を単向できません。<br>70世ッサ: Intel(R) Core(W) 0.5400 CPU 9.1106Hz 3.10 GHz<br>経済大型(RAM): 4.00 GB<br>などうかの範疇: 40.0 GB<br>などうかの範疇: GDディスプレイでは、ペン入力とタッチ入力は利用できません<br>ビューター名: 学校定の変更<br>コンピューター名: 学校定の変更 |
|                                                                                                    | パフォーマンスの情報とツー<br>ル<br>ド                                                                                               | コンピューターの説明:<br>ドメイン:                                                                                                    |

#### 2-2-1. 自分の PC にデータを受け取るフォルダーを作成する

フォルダーの作成手順は、「2-1-1. 自分の PC にデータを受け取るフォルダーを作成する」の手順と同じです。

| 2-2 | 2-2. ファイルとプリンターの共有を有効にする パスワード保護(                                                                           | の共有を無効にする                                                                                                    |
|-----|----------------------------------------------------------------------------------------------------|----------------------------------------------------------------------------------------------------|
| 1   | PC の「コントロールパネル」の画面を開きます。                                                                                    | Windows 7:                                                                                                    |
|     | 例)<br>Windows 7:<br>PC のスタートメニューから「コントロールパネル」を選びます<br>Windows 8/8.1/10:<br>「Windows]キーを押しながら「X]キーを押して、一覧表示か | Snipping Tool     コンピューター       メPS ビューアー     コントロールパネル       Windows FAX とスキャン     デバイスとブリンター       リモート テスクトップ接続     ヘレプとサポート       してモーケ デスでのプログラム     ア       ブログラムとファイルの検索     ア       ジ     ビ       ご     シ                                                                                                    |
|     | ら「コントロールパネル」を選択します。                                                                                         | Windows 8/8.1/10:                                                                                                    |
|     |                                                                                                    | プログラムと機能(E)<br>モゼソティセンター(B)<br>電源オジョン(Q)<br>イベントゼユーアー(M)<br>システム(M)<br>デバイスマネージャー(M)<br>ネットワーク接続(M)<br>ディスカの管理(S)<br>コンピューターの管理(S)<br>コマンドプロンプト(S)<br>コマンドプロンプト(S)<br>コマンドプロンプト(S)<br>コマンドプロンプト(S)<br>コマンドプロンプト(S)<br>コマンドプロンプト(S)<br>コマンドプロンプト(S)<br>コマンドプロンプト(S)<br>コマンドプロンプト(S)<br>コマンドプロンプト(S)<br>コマンドプロンプト(S)<br>コマンドプロンプト(S)<br>コマンドプロンプト(S)<br>コマンドプロンプト(S)<br>コマンドプロンプト(M)<br>・<br>デスクトップ(D) |
| 2   | 表示方法:「カテゴリ」の場合:<br>「コントロールパネル」の画面で、「ネットワークとインターネット」を<br>クリックします。                                            | <ul> <li>● ・コントロール/休休・・・・・・・・・・・・・・・・・・・・・・・・・・・・・・・・・・・</li></ul>                                                                                                    |
|     | 「ネットワークとインターネット」の画面で、「ネットワークと共有セ<br>ンター」をクリックします。                                                           |                                                                                                    |

| 2a | 表示方法:「小さいアイコン」の場合:                                                                                                  |                                                                                                    | すべてのコントロール パネル項目 )                                                                                                    |                                                                                                    |
|----|----------------------------------------------------------------------------------------------------|----------------------------------------------------------------------------------------------------|----------------------------------------------------------------------------------------------------|----------------------------------------------------------------------------------------------------|
|    | 「コントロールパネル」の画面で、「ネットワークと共有センター」を                                                                                    | コンピューターの設定を調整します                                                                                                    |                                                                                                    | 表示方法:小さいアイコン 🗸                                                                                                    |
|    | クリックします。                                                                                                    | <ul> <li>□ Dell Audio</li> <li>○ Windows CardSpace</li> <li>● Windows ファイアウォール</li> <li>① インターネット オブション</li> <li>ロ・オーボード</li> <li>ジ スクトップ ガジェット</li> <li>□ トラブルシューティング</li> <li>● バラガンジェア・イング</li> <li>● バラガンゼル元</li> <li>③ フォント</li> <li>● マウス</li> <li>● オー窓面</li> <li>● 日本の面</li> <li>● 日本の面</li></ul>                                                                                                    | <ul> <li>■ RemoteApp とデスクトップ接続</li> <li>■ Windows Defender</li> <li>■ Windows EUJFA センター</li> <li>■ インデックスのオブション</li> <li>③ コンピューターの思想時代ンター</li> <li>■ オフシィーとスタート メニュー</li> <li>▲ デバイスマネージャー</li> <li>※ ネットワークと共有センター</li> <li>■ パフォーマンスの構成とつール</li> <li>※ ゴログラムと総統</li> <li>● 回復</li> <li>④ ADE</li> <li>● 回復</li> <li>● 企業オプション</li> <li>● 日付と時刻</li> </ul>                                      | <ul> <li>              Windows Anytime Upgrade              </li> <li>             Windows Update             </li> <li> </li> <li> <li> <li> <li> <li> <li> <li> <li> <li> <li> <li> <li> <li> <li> <li> <li> <li> <li> <li> <li> <li> <li> <li> <li> <li> <li> <li> <li> <li> <li> <li> <li> <li> <li> <li> <li> <li> <li> </li> <li> <li> </li> <li> <li> <li> </li> <li> </li> <li> </li> <li> </li> <li> </li> <li></li></li></li></li></li></li></li></li></li></li></li></li></li></li></li></li></li></li></li></li></li></li></li></li></li></li></li></li></li></li></li></li></li></li></li></li></li></li></li></li></li></ul> |
| 3  | 「ネットワークと共有センター」の画面で、「共有の詳細設定の<br>変更」をクリックします。                                                                       |                                                                                                    | <ul> <li>パネル項目、ネットワークと共有センター</li> <li>ネネットワーク/目前の表示と接続のセットア</li> <li>EPSON02</li> <li>取りされていない</li> <li>(このコンピューター)</li> <li>ウティブなネットワークの表示</li> <li>(コンピューター)</li> <li>ウティブなネットワークの表示</li> <li>(ブリックネットワーク)</li> <li>リバリックネットワーク</li> <li>リバリックネットワーク</li> <li>マイヤレス(温泉)、ワイヤード(用語<br/>家た長用紙型します。</li> <li>ネームグループと共有に繋するオブジ<br/>他のネットワークコンピューター上<br/>定を変更します。</li> <li>(国際のトラブルシューティング</li> </ul> |                                                                                                    |
| 4  | 「共有の詳細設定」の画面で、                                                                                                    | د مراجد مراجع مراجع مراجع مراجع مراجع مراجع مراجع مراجع مراجع مراجع مراجع مراجع مراجع مراجع مراجع مراجع مراجع م<br>مراجع مراجع مراجع مراجع مراجع مراجع مراجع مراجع مراجع مراجع مراجع مراجع مراجع مراجع مراجع مراجع مراجع مراجع مراجع                                                                                                     | ル項目 ・ ネットワークと共有センター ・ 共有                                                                                                    |                                                                                                    |
|    | 「 <b>ファイルとプリンターの共有</b> 」の「ファイルとプリンターの共有を                                                                            | 別のネットワーク プロファ<br>Windows では、使用する                                                                                                    | Pイル用に共有オブションを変更します<br>ネットワークごとに別々のネットワーク ブロファ                                                                                                    |                                                                                                    |
|    | 有効にする」をオンにします。                                                                                                    | ァイルに対して、特定のオ<br>ホームまたは社内                                                                                                    | プションを運択できます。                                                                                                    | ······································                                                                                                    |
|    | 「パスワード保護共有」の「パスワード保護の共有を無効にす<br>る」をオンにします。<br>[変更の保存] ボタンをクリックして画面を閉じます。<br>既に選択されていたら[キャンセル]ボタンをクリックして画面を閉<br>じます。 | <ul> <li>パブリック(現在のプロフ)<br/>ネッドワーク2度、<br/>マッドワーク2度、<br/>マッドワーク2度、<br/>マッドワーク20日、<br/>マットワーク20日、<br/>マットワーク20日、<br/>マットワーク20日、<br/>マットワーク20日、<br/>マットワーク20日、<br/>マットワーク20日、<br/>マットワーク20日、<br/>マットワーク20日、<br/>マットリーク20日、<br/>マットリーク</li></ul> | マイル)                                                                                                    | トワークコンピューターやデ<br>シーからもこのコンピューター 共有しているファイルとプリ・・・・・・・・・・・・・・・・・・・・・・・・・・・・・・・・・・・・                                                                                                    |

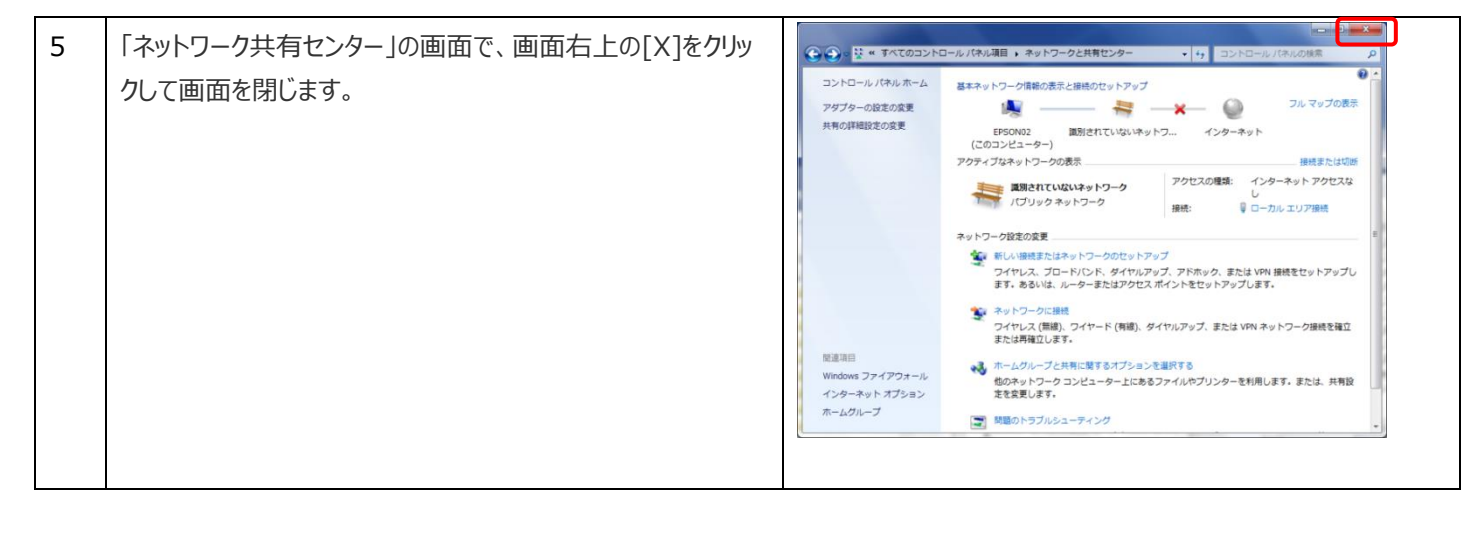

| 2-2  | 2-3. 作成したフォルダーの共有設定を行う                                         |                                                                                                    |
|------|----------------------------------------------------------------|----------------------------------------------------------------------------------------------------|
| Ever | yone グループの「 <b>共有アクセス許可</b> 」と <b>「セキュリティアクセス許</b> 可           | J」に <b>フルコントロールアクセス許可</b> を付与します。                                                                                                    |
| ネット  | ワーク経由でのアクセスと PC にローカルログオン <b>(サインイン)</b> した場                   | 合のアクセスの両方に適用されます。                                                                                                    |
| 1    | 作成したフォルダーを右クリックし、[共有] [特定のユーザー…]<br>を選択します。                    |                                                                                                    |
| 2    | 「ファイル共有」の画面で、下矢印[▼]をクリックしてプルダウンメ<br>ニューを表示させ、「Everyone」を選択します。 | ・ ・・・・・・・・・・・・・・・・・・・・・・・・・・・                                                                                                    |
| 3    | 「Everyone」が表示された状態で[追加] ボタンをクリックします。                           | ※ 3 ファイルの共有         共有する相手を違んでください         名前を入力して[追加]をクリックするか、または、矢印をクリックして相手を検索してください。         Everyone         ②加(A)         名前         アクセス許可のレベル         ③ epson02         所有者         注意の問題の詳細         ※ 共有(h)         ▲ ヤシセル |

| 4 | 「名前」欄に追加された「Everyone」の「アクセス許可レベル」<br>の下矢印[▼]をクリックしてプルダウンメニューを表示させ、「読<br>み取り/書き込み」を選択します。                                                                                            | ・         ・         ・         ・         ・         ・         ・         ・         ・         ・         ・         ・         ・         ・         ・         ・         ・         ・         ・         ・         ・         ・         ・         ・         ・         ・         ・         ・         ・         ・         ・         ・         ・         ・         ・         ・         ・         ・         ・         ・         ・         ・         ・         ・         ・         ・         ・         ・         ・         ・         ・         ・         ・         ・         ・         ・         ・         ・         ・         ・         ・         ・         ・         ・         ・         ・         ・         ・         ・         ・         ・         ・         ・         ・         ・         ・         ・         ・         ・         ・         ・         ・         ・         ・         ・         ・         ・         ・         ・         ・         ・         ・         ・         ・         ・         ・         ・         ・         ・         ・         ・         ・         ・         ・         ・         ・         ・ |
|---|----------------------------------------------------------------------------------------------------|----------------------------------------------------------------------------------------------------|
| 5 | 「名前」欄の「Everyone」の「アクセス許可レベル」が「読み取り/書き込み」になっているのを確認してから、 [共有] ボタンを<br>クリックします。                                                                                                    | ※ 3 ファイルの共有         共有する相手を進んでください         名師を入力して(追加)をクリックするか、または、矢印をクリックして相手を検索してください。         ※ Brocond2         第書書         ※ Lessend2         所名者         ※ Everyone         展み取り/書き込み ▼         共有の問題の詳細                                                                                                    |
| 6 | 「ユーザーのフォルダーは共有されています。」が表示されます。<br>青枠内に表示されているのが <b>共有フォルダーのネットワーク</b><br>パス です。装置のアドレス帳の宛先登録で使用しますので、メ<br>モしておくか、コピーしておいてください。<br>この画面での例)¥¥EPSON02¥scan<br>[終了] ボタンをクリックして画面を閉じます。 | <ul> <li>○ ファイルの共有</li> <li>ユーザーのフォルダーは共有されています。</li> <li>共有を設定したのの項目にリンクしているユーザーに置子メールを送信するか、またはリンクをユ<br/>ビーして、住意のプロクラムに除り付けることができます。</li> <li>         び別の項目         <ul> <li>scan             <ul></ul></li></ul></li></ul>                                                                                                    |

### 3. 装置のアドレス帳に宛先(保存先)を登録する

スキャン to フォルダー(SMB)機能を利用するには、スキャンデータの保存先となる自分の PC に共有フォルダーを作成した後で、装置のアドレス帳に宛先(保存先)を登録しておく必要があります。

装置のアドレス帳に宛先(保存先)を登録するには、下記の情報が必要です。

| 必要な情報                              | 備考                                                                                                    |
|------------------------------------|----------------------------------------------------------------------------------------------------|
| 自分のPCにログオン(サインイン)す                 | ユーザー名を確認する場合は、下記で確認できます。                                                                                                    |
| るための、 <b>「ユーザー名」</b> と <b>「パスワ</b> | Windows 7: [スタート]→[コントロールパネル]→[ユーザーアカウント]                                                                                                    |
| <b>ード」</b>                         | Windows 8/8.1/10: [Windows]+[X]→[コントロールパネル]→[ユーザーアカウント]                                                                                                    |
|                                    |                                                                                                    |
| 「2. 自分の PC にスキャンデータの               | ネットワークパスを確認する場合は、下記で確認できます。                                                                                                    |
| 宛先(保存先)となる共有フォルダ                   | 1) 共有したフォルダーを選択して、右クリックして[プロパティ]を選択。                                                                                                    |
| ーを作成する」で作成した <b>共有フォ</b>           | 2) プロパティの画面で[共有]タブをクリック。                                                                                                    |
| ルダーのネットワークパス                       |                                                                                                    |
|                                    | 全接 米有 セキュリティー以前のパージョン カスタマイズ<br>ネットワークのファイルとフォルダーの共有                                                                                                    |
|                                    | scon         共有           ネットワーク パス(N)                                                                                                    |
|                                    | 、<br>、<br>米有(S)                                                                                                    |
|                                    | 詳細な共有<br>カスタムのアクセン科F可を設定したり、諸語的の共有を作成したり、その他の詳<br>細な共和のオプションを経定したりできます。                                                                                                    |
|                                    | ????????????????????????????????????                                                                                                    |
|                                    | パスワード保護<br>共有フォルダーにアクセスするには、ユーザー アカウントとパスワードが必要で                                                                                                    |
|                                    | この設定を変更するには <u>ネットワークと共有センター</u> を使用してください。                                                                                                    |
|                                    | 開いる キャンセル 適用(A)                                                                                                    |
|                                    |                                                                                                    |
|                                    | ーーーーーーーーーーーーーーーーーーーーーーーーーーーーーーーーーーーー                                                                                                    |
|                                    | Windows 7:                                                                                                    |
|                                    | <br> [スタート]→[コンピューター]を右クリックして[管理]をクリック                                                                                                    |
|                                    | →「コンピューターの管理」の画面で[共有フォルダー][共有]をクリック。                                                                                                    |
|                                    | Windows 8/8.1/10:                                                                                                    |
|                                    | [Windows]+[X]→[コンピューターの管理(G)]をクリック                                                                                                    |
|                                    | →「コンピューターの管理」の画面で[共有フォルダー][共有]をクリック。                                                                                                    |
|                                    | 例)下記の画面の例では、「C:¥scan」フォルダーが共有名「scan」、「C:¥FaxRcv」フォルダーが                                                                                                    |
|                                    | 共有名「FaxRcv」で共有されています。共有名の末尾に「\$」が付いたものは Windows のシス                                                                                                    |
|                                    | テム扱いです。                                                                                                    |
|                                    |                                                                                                    |
|                                    |                                                                                                    |
|                                    | ▶ 1 日 イベントとユニアー<br>● 1 日 アス・ルダー<br>● 1 日 アス・ルダー<br>● 1 日 1 日 1 日 1 日 1 日 1 日 1 日 1 日 1 日 1 |
|                                    | <ul> <li>(副) 熱いているファイル</li> <li>(副) ローカル ユーザーとヴ</li> <li>(●) ビファーマンス</li> </ul>                                                                                                    |
|                                    | ▲ デバスマネーシャー<br>・ 歴 2回本<br>■ ディスの管理<br>・                                                                                                    |
|                                    |                                                                                                    |
|                                    |                                                                                                    |

| 装置の IP アドレス/プリンター名                    | <b>装置の IP アドレス/プリンター名</b> は、装置のパネルから下記で確認できます。                                                                                                    |            |
|---------------------------------------|----------------------------------------------------------------------------------------------------|------------|
| と <b>管理者パスワード</b>                     | [セットアップ][ネットワーク情報][ ネットワーク情報確認]                                                                                                    |            |
| (Web Config/EpsonNet<br>Config を使う場合) | [印刷]をクリックすると、Status Sheet を印刷できます。                                                                                                    |            |
| Coming @ 使 J 场 口 )                    |                                                                                                    |            |
|                                       | 例) Status Sheet                                                                                                    |            |
|                                       | HHHH Epson Status Sheet HHHH<br><general information=""><br/>MAC Address<br/>Wi-Fi Direct MAC Address 1<br/>Wi-Fi Direct MAC Address 2<br/>Software</general>                                        |            |
|                                       | Printer Model Printer Name <ethernet></ethernet>                                                                                                    |            |
|                                       | Network Status<br>Port Type                                                                                                    |            |
|                                       | <wireless><br/>Wireless Mode<br/>Communication Mode<br/>Operation Mode<br/>Communication Speed<br/>SSID<br/>Channel</wireless>                                                                       |            |
|                                       | Security Level<br>AP Authentication Method<br>Link Status<br>Link Down Count(recent)<br>Link Down Count(total)<br>Access Point (MAC Address)<br>Signal Strength<br>SSID List<br>Configuration Method |            |
|                                       | <tcp ip="" ipv4=""><br/>IPv4<br/>Obtain IP Address<br/>IP Address<br/>Subnet Mask<br/>Default Gateway<br/>APIPA<br/>Acquisition way of DNS ADDR Manual<br/>Primary DNS Address</tcp>                 |            |
|                                       | Secondary DNS Address<br><tcp ip="" ipv6=""><br/>IPv6<br/>IP Address<br/>Default Gateway<br/>Primary DNS Address<br/>Secondary DNS Address<br/>Privacy Extensions</tcp>                              |            |
|                                       | <proxy> Proxy Use Proxy Address Proxy Port</proxy>                                                                                                    |            |
|                                       | <dynamic dns=""><br/>Dynamic DNS<br/>Host Name<br/>Obtain Host Name</dynamic>                                                                                                    |            |
|                                       | ннынынынын 1/3 нынынынынын                                                                                                    |            |
|                                       |                                                                                                    |            |
|                                       |                                                                                                    |            |
|                                       |                                                                                                    |            |
|                                       |                                                                                                    |            |
|                                       |                                                                                                    |            |
|                                       | ↓THAC】<br>) Mab Config は 装置に管理者パフロードが設定されていたくてもマドレフ帳短年ができ                                                                                                    | ± <i>オ</i> |
|                                       | がEpsonNet Config は装置に管理者パスワードが設定されていないとアドレス帳編集ができ                                                                                                    | ぁッ<br>≣がで  |
|                                       | きません。                                                                                                    | C          |

### 3-1. PC のブラウザから登録 (Web Config)

PC からブラウザを使って装置のアドレス帳を編集できます。アプリケーションのインストールは不要です。

アドレス帳の一括書き換えなどはできませんが、個々の宛先を編集する場合は書き換え速度も速くて便利です。

| 1 | ブラウザを起動する<br>Windows Internet Explorer での例)<br>Internet Explorer をアイコンをクリック、またはスタートメニュ<br>ーから選択して起動します。                                                                              |                                                                                                    |
|---|----------------------------------------------------------------------------------------------------|----------------------------------------------------------------------------------------------------|
| 2 | Internet Explorer のアドレスバーに装置の IP アドレスを入<br>力して[Enter]を押します。<br>【補足】<br>IPアドレスの代わりに、プリンター名を入力しても接続できます。                                                                               | FIL-97 - Windows Internet Explorer         (172.0211.44)         (172.0211.44)         (172.0211.44)         (172.0211.44)         (172.0211.44)         (172.0211.44)         (172.0211.44)         (172.0211.44)         (172.0211.44)         (172.0211.44)         (172.0211.44)         (172.0211.44)         (172.0211.44)         (172.0211.44)         (172.0211.44)         (172.0211.44)         (172.0211.44)         (172.0211.44)         (172.0211.44)         (172.0211.44)         (172.0211.44)         (172.0211.44)         (172.0211.44)         (172.0211.44)         (172.0211.44)         (172.0211.44)         (172.0211.44)         (172.0211.44)         (172.0211.44)         (172.0211.44)         (172.0211.44)         (172.0211.44)         (172.0211.44)         (172.0211.44)         (172.0211.44)         (172.0211.44)         (172.0211.44)         (172.0211.44)         (172.0211.44)         (172.0211.44)         (172.0211.44)         (172.0211.44)         (172.0211.44)         (172.0211.44)         (172.0211.44)         (172.0211.44)         (172.0211.44)         (172.0211.44)         (172.0211.44)         (172.0211.44)         (172.0211.44)         (172.0211.44)         (172.0211.44)         (172.0211.44)         (172.0211.44)         (172.0211.44)         (172.0211.44)         (172.0211.44)         (172.0211.44)         (172.0211.44)         (172.0211.44)         (172.0211.44)         (172.0211.44)         (172.0211.44)         (172.0211.44)         (172.0211.44)         (172.0211.44)         (172.0211.44)         (172.0211.44)         (172.0211.44)         (172.0211.44)         (172.0211.44)         (172.0211.44)         (172.0211.44)         (172.0211.44)         (172.0211.44)         (172.0211.44)         (172.0211.44)         (172.0211.44)         (172.0211.44)         (172.0211.44)         (172.0211.44)         (172.0211.44)         (172.0211.44)         (172.0211.44)         (172.0211.44)         (172.0211.44)         (172.0211.44)         (172.0211.44)         (172.0211.44)         (172.0211.44) |
| 3 | 警告画面が表示されますが、「このサイトの閲覧を続行する(推<br>奨されません)。」をクリックします。<br>【補足】<br>Google Chrome の場合は、「詳細設定」をクリックし、「x.x.x.x<br>にアクセスする(安全ではありません)」をクリックする。                                               | 日開着エラー: ナビゲーションはプロックされました。・Windows Internet Baptorer     ● ● http://17.20.011.412/PRESENTATIONADVAACED/COMMO ・6 ★ 文 ● Bing                                                                                                    |
| 4 | 装置の Web Config が表示されます。<br>「管理者ログオン」をクリックします。<br>【補足】<br>装置に管理者パスワードが設定されていない場合は、Web<br>Config の管理者ログオン/管理者パスワードの入力は不要で<br>す。<br>装置の管理者パスワードは、下記で設定します。<br>[セットアップ][管理者設定][管理者パスワード] |                                                                                                    |

| 5 | 装置の管理者パスワードを入力して、[確認]をクリックします。 |                                                                                                    |
|---|--------------------------------|----------------------------------------------------------------------------------------------------|
|   |                                |                                                                                                    |
|   |                                | EPSON PX-M7050FX                                                                                                    |
|   |                                | <sup> </sup>                                                                                                    |
|   |                                | Epson Connect設定       Google クラウド ブリント設定       DNSプロキシ       ファームウェアアップデート       ルート証明書更新       AirPrint設定       Wi-FI Direct設定       プリンター情報確認 |
|   |                                | ページが表示されました                                                                                                    |
|   |                                |                                                                                                    |
| c |                                | 🖉 PX-M7050PX - Windows Internet Explorer                                                                                                    |
| 0 | 「アドレス限」をクリックします。               |                                                                                                    |
|   |                                | ● PX-M7050FX<br>③ ▼ ● ▼ ページ(P) ▼ セーフティ(S) ▼ ツール(O) ▼ ● ▼                                                                                        |
|   |                                | EPSON PX-M7050FX                                                                                                    |
|   |                                | <u>管理者ログオフ</u><br>□ 情報確認 > ブリンター情報<br>■                                                                                                    |
|   |                                | <u> </u>                                                                                                    |
|   |                                |                                                                                                    |
|   |                                | 団 パリンテー設定       団 ネットワーク設定       団 ネットワークのセキュリティー設定       団 クンステム設定       団 管理者設定                                                               |
|   |                                | 基本設定 。 ( 一==                                                                                                    |
|   |                                | ページが表示されました 🔍 ローカル イントラネット   保護モード: 無効 🍊 🔹 号 110% 🔹                                                                                             |
|   |                                |                                                                                                    |
| 7 | アドレス帳の画面で、タブをクリックして未登録のアドレスを探  |                                                                                                    |
|   | 1. 「登録]をかしかします                 | ☆ 約気に入り 会 ② 証明書エラーナビグー ② Web スライス ギャラ ▼                                                                                                    |
|   |                                |                                                                                                    |
|   |                                |                                                                                                    |
|   | 例)画面の例では「アドレス 151」に登録します。      | 管理者ログオフ<br>□ 情報確認<br>フリンター情報         アドレス帳                                                                                                    |
|   |                                | <u>ネットワーク情報</u><br><u>メンテナンス情報</u><br>-<br>-<br>-<br>-<br>-<br>-<br>-<br>-<br>-<br>-                                                            |
|   |                                | アドレス紙         日         日           151         登録                                                                                              |
|   |                                | 定 152 登録 152                                                                                                    |
|   |                                | 日ブリンター設定         153         登録           日ネッワーク設定                                                                                              |
|   |                                | E ネットワークのセキュリ     Tot     Tot     Tot                                                                                                    |
|   |                                | センステム設定         155         登録                                                                                                    |
|   |                                | 回管理者設定     156     登録                                                                                                    |
|   |                                | 14。ローカルイントラネット   存譲モード: 無効 43 ▼ 1010% ▼                                                                                                    |
|   |                                |                                                                                                    |

| 8  | 「種別」の下矢印「▼]をクリックして、              |                                                                                                    |
|----|----------------------------------|----------------------------------------------------------------------------------------------------|
|    | <br>「ネットワークフォルダー(SMB)」を選択します     | ☆ お気に入り (金) 記録書エラーナビゲー… ② Web スライス ギャラ… ▼     ダレメ加からFY     ダレメ加からFY     ベージ(P) ・ セーフティ(S) ・ ツール(D) ・ 金 ・     ページ(P) ・ セーフティ(S) ・ ツール(D) ・ 金 ・     ページ(P) ・ セーフティ(S) ・ ツール(D) ・ 金 ・     ページ(P) ・ セーフティ(S) ・ ツール(D) ・ 金 ・     ページ(P) ・ セーフティ(S) ・ ツール(D) ・ 金 ・     ページ(P) ・ セーフティ(S) ・ ツール(D) ・ 金 ・     ページ(P) ・ セーフティ(S) ・ ツール(D) ・ 金 ・     ページ(P) ・ セーフティ(S) ・ ツール(D) ・ 金 ・     ページ(P) ・ セーフティ(S) ・ ツール(D) ・ 金 ・     ページ(P) ・ セーフティ(S) ・ ツール(D) ・ 金 ・     ページ(P) ・ セーフティ(S) ・ ツール(D) ・ 金 ・     ページ(P) ・ セーフティ(S) ・ ツール(D) ・     ページ(P) ・     ページ(P) ・     ペー |
|    |                                  | EPSON PX-M7050FX                                                                                                    |
|    |                                  | <sup> </sup>                                                                                                    |
|    |                                  |                                                                                                    |
| 9  | 「種別」に「ネットワークフォルダー(SMB)」が選択されたのを確 |                                                                                                    |
| l  | 認して、「次へ」をクリックします。                | ★お友に入り (金) 記録書エラーナビダー…      シ) Web スタイス ギャラ…      ・         ・ (ページ(P)・セーフティ(S)・ツール(O)・          ・         ・ (ページ(P)・セーフティ(S)・ツール(O)・         ・         ・         ・                                                                                                    |
|    |                                  | EPSON PX-M7050FX                                                                                                    |
|    |                                  | 登建者ログオユ     ● 信報建築       ● 信報建築     アドレス様       ブリンター 信服     2・クワーク1信服       ストワーク1信服     ス・ワークフォルダー (SMB)       マージーブラフォルド設定     ● (SMR)       ローガーデフォルド設定     ● (SMR)       フリンター 設定     ● (SMR)       ローガーデフォルド設定     ● (SMR)       ローガル インドラー 2002     ● (SMR)       マンフラー 設定     ● (SMR)       ローブリンター 設定     ● (SMR)       ローブリンター 設定     ● (SMR)       ローブリンター 設定     ● (SMR)       ローブリンター 設定     ● (SMR)       日 引用者 割限設定     ● (SMR)       ローブリンター 設定     ● (SMR)       日 引用者 割限設定     ● (SMR)       ローブリンター 設定     ● (SMR)       日 引用者 割限設定     ● (SMR)       ローガル インドラキット (#銀モード: 監防     ④ ● (L10%) ● (SMR)                                                                                                    |
| 10 | 宛先情報を入力します。                      |                                                                                                    |
|    | 入力が終わったら[適用]をクリックします。            |                                                                                                    |
|    |                                  | EPSON PX-M7050FX                                                                                                    |
|    |                                  | 室提者ログオフ     アドレス帳       ①情報確認     ブドレクー情報       ブドレクー情報     香号:       11     理別:       ネットワークフォルダー (SMB)       登録名:     日野太郎 スキャナ       フトレス装     登録名:       日丁・ディンス情報     登録名:       日丁・ディンス情報     登録名:       日丁・ディンス情報     登録名:       日丁・ディンス情報     日野太郎 スキャナ       「秋客名:     (JOR 2-5) すぎゃな。       「日月前者制限設定     コーザー名:       ローナー名:     epson02       「スケレークのセキュリティーション     通用       夏る     マーナー・       「スケレークのセキュリティーション     通用       夏う日     夏る       ローカルイントラキット   修養モード: 熟め     な <        ペーカルイントラキット   修養モード: 熟め     な <                                                                                                    |

| 【宛先情報入力                   |                                                                                                    |                                                                                                    |                                                                          |                                                                                                    |
|---------------------------|----------------------------------------------------------------------------------------------------|----------------------------------------------------------------------------------------------------|--------------------------------------------------------------------------|----------------------------------------------------------------------------------------------------|
| 登録名:                      | アドレス帳に表示される名称です(最大 30 文字                                                                                                    | ኟ)。                                                                                                    |                                                                          |                                                                                                    |
| 検索名:                      | アドレス帳の検索で使用します(最大 30 文字)                                                                                                    | o                                                                                                    |                                                                          |                                                                                                    |
| 保存先:¥¥                    | 共有フォルダーのネットワークパスを入力します。                                                                                                    |                                                                                                    |                                                                          |                                                                                                    |
|                           | 【注意】                                                                                                    |                                                                                                    |                                                                          |                                                                                                    |
|                           | Web Config、EpsonNet Config、装置のパ                                                                                                    | ネルから登録                                                                                                    | する場合、先                                                                   | 頭の「¥¥」の有り無しがが異な                                                                                                    |
|                           | ります。                                                                                                    |                                                                                                    |                                                                          |                                                                                                    |
|                           | 入力例)                                                                                                    |                                                                                                    |                                                                          | 1                                                                                                    |
|                           | 共有フォルダーのネットワークパス                                                                                                    | ¥¥EPSON                                                                                                    | 102¥scan                                                                 |                                                                                                    |
|                           | Web Config での入力                                                                                                    | EPSON02                                                                                                    | 2¥scan                                                                   |                                                                                                    |
|                           | EpsonNet Config/装置パネル での入力                                                                                                    | ¥¥EPSON                                                                                                    | l02¥scan                                                                 |                                                                                                    |
|                           | Web Config では、「¥」が「\」と表示されます                                                                                                    | が、同じ扱い                                                                                                    | です。                                                                      |                                                                                                    |
| フーザー名・                    |                                                                                                    |                                                                                                    | ±≠                                                                       |                                                                                                    |
|                           | 目のPCにログオン(リインイン)9る1エーリー                                                                                                    | 名」を入力しる                                                                                                    | ት <b>ሃ</b> ፡                                                             |                                                                                                    |
| パスワード:                    | 自分の PC にログオン(サインイン)する「パスワー                                                                                                    | ち」を入力しま                                                                                                    | より。                                                                      |                                                                                                    |
| パスワード :                   | 自分の PC にログオン(サインイン)する「パスワー<br>【補足】                                                                                                    | ド」を入力しま                                                                                                    | より。<br>です。                                                               |                                                                                                    |
| パスワード:                    | 自力の PC にログオン(サインイン)する「パスワー<br>自分の PC にログオン(サインイン)する「パスワー<br>【補足】<br>「2-2 自分の PC に共有フォルダーを作成する                                                        | 名」を入力しま<br>ド」を入力しま<br>-PC にパス!                                                                                                    | すす。<br>す。<br>ワードのない場                                                     | 合」の設定を行った場合は、                                                                                                    |
| パスワード:                    | 自力の PC にログオン(サインイン)する「パスワー<br>自分の PC にログオン(サインイン)する「パスワー<br>【補足】<br>「2-2 自分の PC に共有フォルダーを作成する<br>パスワードの入力は不要です。                                      | 名」を入力しま<br>ド」を入力しま<br>ーPC にパス・                                                                                                    | すす。<br>です。<br>ワードのない場                                                    | 合」の設定を行った場合は、                                                                                                    |
| パスワード:                    | 自力の PC にログオン(サインイン)する「パスワー<br>自分の PC にログオン(サインイン)する「パスワー<br>【補足】<br>「2-2 自分の PC に共有フォルダーを作成する<br>パスワードの入力は不要です。                                      | ち」を入力しま<br>-PC にパス'                                                                                                    | ます。<br>ます。<br>ワードのない場                                                    | 合」の設定を行った場合は、                                                                                                    |
| <u>・</u> パスワード:<br>パスワード: | 自力の PC にログオン(サインイン)する「パスワー<br>【補足】<br>「2-2 自分の PC に共有フォルダーを作成する<br>パスワードの入力は不要です。                                                                    | <ul> <li>A」を入力しま</li> <li>PC にパス・</li> <li>PC にパス・</li> </ul>                                                                                                    | s g 。<br>ます。<br>ワードのない場<br>xybrer<br>Hateressen(ration) Xouver - 2 M     | 合」の設定を行った場合は、                                                                                                    |
| 「設定が終わりま<br>[X]をクリックして、   | 自力の PC にログオン(サインイン)する「パスワー<br>自分の PC にログオン(サインイン)する「パスワー<br>【補足】<br>「2-2 自分の PC に共有フォルダーを作成する<br>パスワードの入力は不要です。<br>した」が表示されたら、登録は完了です。<br>ブラウザを閉じます。 | <ul> <li>A」を入力しま</li> <li>「多入力しま</li> <li>-PC にパス・</li> <li>* 0 Internet D</li> <li>* 0 Internet D</li> <li>* 0 Internet D</li> <li>* 0 Internet D</li> <li>* 0 Internet D</li> <li>* 0 Internet D</li> </ul> | x y 。<br>ます。<br>ワードのない場<br>*#20***<br>*#20***************************    | 合」の設定を行った場合は、                                                                                                    |
| 「設定が終わりま<br>[X]をクリックして、   | 自力の PC にログオン(サインイン)する「パスワー<br>【補足】<br>「2-2 自分の PC に共有フォルダーを作成する<br>パスワードの入力は不要です。                                                                    | ム」を入力しま<br>ド」を入力しま<br>ーPC にパス<br>************************************                                                                                                    | xyor<br>マードのない場<br>オピタードのない場<br>オピター・・・・・・・・・・・・・・・・・・・・・・・・・・・・・・・・・・・・ | 合」の設定を行った場合は、<br><sup><br/><sup> </sup><br/><sup> </sup><br/><sup> </sup><br/><sup> </sup><br/><sup> </sup><br/><sup> </sup></sup> |

#### 3-2. PCの EpsonNet Config から登録

PCから EpsonNet Config を使って装置のアドレス帳を編集できます。PC に予め EpsonNet Config をインストールしておく必要があ ります。ネットワークの装置を検索しての一覧表示、アドレス帳の一括書き換えなどもできますが、読み込み/書き換え速度は Web Config と比較すると、転送する情報量が多い分時間がかかります。

| 1 | EpsonNet Config をアイコンをクリック、またはスタートメニュ<br>ーから選択して起動します。                                                                                                    | EpsonNet Config                                                                                                    |
|---|----------------------------------------------------------------------------------------------------|----------------------------------------------------------------------------------------------------|
| 2 | EpsonNet Config が起動され、ネットワーク内の装置が検索<br>されて一覧表示されます。<br>設定したい装置を選択して、[Enter]を押す、またはダブルクリ<br>ックします。                                                                                          | 正 EpsonNet Config         この         この           デノバイス(D)         表示(V)         ソール(T)         ヘルブ(H)           ご EpsonNet<br>Config         ご D20世月         フロルター (3ペC)         EPSON           ● 単品の情報に更新         ご D20世月         フロルター (3ペC)         ●           副品名         MACアドレス         好菜種類         ●         ●         ●         ●         ●           ● MAG 20         GK(HEB)(FEC)         17.20.215.254         可能LAN         ●         ●         ●         ●         ●         ●         ●         ●         ●         ●         ●         ●         ●         ●         ●         ●         ●         ●         ●         ●         ●         ●         ●         ●         ●         ●         ●         ●         ●         ●         ●         ●         ●         ●         ●         ●         ●         ●         ●         ●         ●         ●         ●         ●         ●         ●         ●         ●         ●         ●         ●         ●         ●         ●         ●         ●         ●         ●         ●         ●         ●         ●         ●         ●         ●         ●         ● |
| 3 | 「パスワード」の画面が表示されますので、装置の「管理者パス<br>ワード」を入力して、[OK]をクリックします。<br>【補足】<br>装置に管理者パスワードが設定されていない場合は、<br>EpsonNet Config は、アドレス帳の編集ができません。<br>装置の「管理者パスワード」は、下記で設定します。<br>[セットアップ][管理者設定][管理者パスワード] | パスワード     デバイスへのログイン     現在デバイスに設定されている管理者用パスワードを     パスワード     パスワード     (ハロット)     (ハロット)     (ハロ・ハロ・ハロ・ハロ・ハロ・ハロ・ハロ・ハロ・ハロ・ハロ・ハロ・ハロ・ハロ・ハ                                                                                                    |
| 4 | [共通][アドレス帳]をクリックします。<br>未登録のアドレスを選択し、[宛先編集]をクリックします。<br>例)画面の例では「アドレス 152」に登録します。                                                                                                    | デパイスのプロ/ワティー     学校       ジペロ     アドレス様       ジペロ     ジペロ       ジペロ     ジペロ       ジペロ     ジペロ       ジペロ     ジペロ       ジペロ     ジペロの約先表示       ジペロ     ジャロ       ジペロ     ジャロ       ジペロ     ジャロ       ジャロ     ジャロ       ジャロ     ジャロ       ジャロ     ジャロ       ジャロ     ジャロ       ジャロ     ジャロ       ジャロ     ジャロ       ジャロ     ジャロ       ジャロ     ジャロ       ジャロ     ジャロ       ジャロ     ジェー       ジャロ     ジェー       ジャロ     ジェー       ジャロ     ジェー       ジェー     ジェー       ジェー                                                                                                    |
| 5 | 「宛先種別の選択」の画面で、下矢印[▼]をクリックして、<br>「フォルダー」を選択します。                                                                                                    | 宛先種別の違択<br>編集する宛先の種別を違択してください<br>メール<br>マール<br>マール<br>マール<br>マール<br>マーク<br>アクス                                                                                                    |

| 編集する宛先の種別に「フォルダー」が選択されたのを確認し<br>て、[OK]をクリックします。 |                                                                                      | 宛先種別の選<br>編集する宛究<br>(フォルダー<br>(                                                                                    | 違択   3先の種別を選択してください   ●   ●   ●   ●   ●   ●   ●   ●   ●   ●   ●   ●   ●   ●   ●   ●   ●   ●   ●   ●   ●   ●   ●   ●   ●   ●   ●   ●   ●   ●   ●   ●   ●   ●   ●   ●   ●   ●   ●   ●   ●   ●   ●   ●   ●   ●   ●   ●   ●   ●   ●   ●   ●   ●   ●   ●   ●   ●   ●   ●   ●   ●   ●   ●   ●   ●   ●   ●   ●   ●   ●   ●   ●   ●   ●   ●   ●   ●   ●   ●   ●   ●   ●   ●   ●   ●   ●   ●   ●   ●   ●   ●   ●   ●   ●   ●   ●   ●   ●   ●   ●   ●   ●   ●   ●   ●   ●   ●   ●   ●   ●   ●   ●   ●   ●   ●   ●   ●   ●   ●   ●   ●   ●   ●   ●   ●   ●   ●   ●   ●   ●   ●   ●   ●   ●   ●   ●   ●   ●   ●   ●   ●   ●   ●   ●   ●   ●   ●   ●   ●   ●   ●   ●   ●   ●   ●   ●   ●   ●   ●   ●   ●   ●   ●   ●   ●   ●   ●   ●   ●   ●   ●   ●   ●   ●   ●   ●   ●   ●   ●   ●   ●   ● |                                   |        |
|-------------------------------------------------|--------------------------------------------------------------------------------------|----------------------------------------------------------------------------------------------------|----------------------------------------------------------------------------------------------------|-----------------------------------|--------|
| 宛先情報を入力します。<br>入力が終わったら[OK]をクリックします。            |                                                                                      | 保存先フォルダ       番号       登録名       検索名       ファイル共有方:       ホスト名       フルダーパス       認証1くワクード       米ート番号       指統モード | ダーの構築                                                                                                    | at<br>v                           |        |
|                                                 | 【宛先情報入力の補足                                                                           | ]                                                                                                    |                                                                                                    |                                   |        |
|                                                 | 登録名                                                                                  | アドレス帳に表示される名称です(最大                                                                                                 | 30 文字                                                                                                    | 字)。                               |        |
|                                                 | 検索名                                                                                  | アドレス帳の検索で使用します(最大 30 文字)。                                                                                          |                                                                                                    |                                   |        |
|                                                 | ファイル共有方式                                                                             | 「MS ネットワーク(SMB)」を選択します。                                                                                            |                                                                                                    |                                   |        |
|                                                 | フォルダーパス     共有フォルダーのネットワークパスを入力<br>【注意】       Web Config、EpsonNet Config、<br>が異なります。 |                                                                                                    |                                                                                                    | 『ネルから登録する場合、先頭の「¥¥」の              | の有り無しが |
|                                                 |                                                                                      | 共有フォルダーのネットワークパス                                                                                                   |                                                                                                    | ¥¥FPSON02¥scan                    |        |
|                                                 |                                                                                      | Web Config での入力                                                                                                    |                                                                                                    | EPSON02¥scan                      |        |
|                                                 |                                                                                      | EpsonNet Config/装置パネル で                                                                                            | の入力                                                                                                    | ¥¥EPSON02¥scan                    |        |
|                                                 |                                                                                      |                                                                                                    | されます                                                                                                    | が、同じ扱いです。                         |        |
|                                                 | 認証ユーザー名                                                                              |                                                                                                    | ユーザージ                                                                                                    | 名」を入力します。                         |        |
|                                                 | 認証パスワード                                                                              | 自分の PC にログオン(サインイン)する「」<br>【補足】<br>「2-2 自分の PC に共有フォルダーを作<br>は、パスワードの入力は不要です                                       | パスワー <br>F成する                                                                                                    | ド」を入力します。<br>-PC にパスワードのない場合」の設定を | を行った場合 |

| 8 | 登録する宛先の入力が終わったら[送信]をクリックし、<br>確認画面が表示されたら、[OK]をクリックします。 | デバイスのプロパティー     アドレス橋       ・ご信     ・ご信       ・ご信     ・ご信       ・受信     ・ご信       ・受信     ・ジェリティ       ・ビキュリティ     ・ご信       ・ビキュリティ     ・ご信       ・ビキュリティ     ・ご信       ・ジョー     ・ジェーンパナーパビボ       ・ジョー     ・ジェーンパナーパビボ       ・ジョー     ・ジェーンパナーバビボ       ・パネルレウ     ・ジェーン       ・パネルロウ     ・ジェー       ・パネルロウ     ・ジェー       ・パン     ・ジェー       ・パン     ・ジェー       ・パン     ・ジェー       ・・     ・ジェー       ・・     ・ジェー       ・・     ・ジェー       ・・     ・ジェー       ・     ・ジェー       ・     ・ジェー       ・     ・ジェー       ・     ・ジェー |
|---|---------------------------------------------------------|----------------------------------------------------------------------------------------------------|
| 9 | 「送信完了」が表示されたら、装置への登録が完了です。<br>[OK]をクリックして画面を閉じます。       | 送信完了<br>設定は正常に更新されました。<br>現在の進行状況<br>0% 0K 0K                                                                                                    |

#### 3-3. 装置のパネルから登録

装置のパネルからのアドレス帳の登録方法です。

| 1 | 「ホーム」の画面で、[アドレス帳]を選択します。                                                                                                    | ADF     品で       コピー     ファクス     スキャン     お気に<br>入り       ジジー     ジジー     シジー     シジー       アドレス㈱     パ部/モリー<br>から印刷     Ecoモード     セットアッフ       ビジー     ジジー     シジー |
|---|----------------------------------------------------------------------------------------------------|----------------------------------------------------------------------------------------------------|
| 2 | 既に登録されている「全て」の宛先が表示されます。<br>[メニュー]をクリックします。<br>【補足】<br>[表示切替]をクリックして、選択画面で[フォルダー]をクリックす<br>ると、フォルダー登録されている宛先だけを表示・確認できま<br>す。 | 全て       反検索         151       日野太郎(スキャナ)         152       長野花子         153       松本夏子         154       広丘史郎         表示切替       メニュー                                |
| 3 | 「メニュー」の画面で、[宛先登録]をクリックします。                                                                                                    | メニュー       宛先登録       グループ登録       アドレス帳印刷                                                                                                    |
| 4 | [宛先登録]をクリックします。                                                                                                    | ▼メニュー       宛先登録       アドレス帳印刷                                                                                                    |
| 5 | 何も登録されていない未登録の宛先番号だけが表示されます<br>ので、登録したい宛先番号をクリックします。                                                                          | 交先選択         57         58         59         63         64                                                                                                    |

| 6                                                                        |                 |                                |                        |                                       |  |  |
|--------------------------------------------------------------------------|-----------------|--------------------------------|------------------------|---------------------------------------|--|--|
| 0                                                                        |                 |                                |                        |                                       |  |  |
|                                                                          | 「ハノ」」がそれノリにり[豆球 |                                | 登録名                    |                                       |  |  |
|                                                                          |                 |                                | 日野太郎 (スキャナ)            |                                       |  |  |
|                                                                          |                 |                                | よみがな(検索名)              | · · ·                                 |  |  |
|                                                                          |                 |                                | ひのたろう すきゃな             |                                       |  |  |
|                                                                          |                 |                                | 通信モード                  |                                       |  |  |
|                                                                          |                 |                                | ネットワークフォルダ(SMB)        |                                       |  |  |
|                                                                          |                 |                                | 保存先                    |                                       |  |  |
|                                                                          |                 |                                | ¥¥EPSON02¥scan         |                                       |  |  |
|                                                                          |                 |                                | ユーザー名                  |                                       |  |  |
|                                                                          |                 |                                | epson02                |                                       |  |  |
|                                                                          |                 |                                | パスワード                  |                                       |  |  |
|                                                                          |                 |                                |                        |                                       |  |  |
|                                                                          |                 |                                | 接続モード                  |                                       |  |  |
|                                                                          |                 |                                | <br>ポ_ト <del>双</del> 号 |                                       |  |  |
|                                                                          |                 |                                |                        |                                       |  |  |
|                                                                          |                 |                                |                        | · · · · · · · · · · · · · · · · · · · |  |  |
|                                                                          |                 |                                | 中止                     | 登録                                    |  |  |
|                                                                          | 「空生性却」もの法口      |                                |                        |                                       |  |  |
|                                                                          |                 |                                |                        |                                       |  |  |
|                                                                          |                 | ブドレス版に衣示される石がじ9(取入 3U 乂子)。<br> |                        |                                       |  |  |
| よみかな(検索名) アドレス帳の検索で使用します(最大 30 文字)。                                      |                 |                                |                        |                                       |  |  |
| 通信モード     「ネットワークフォルダ(SMB)」を選択します。       保存先     共有フォルダーのネットワークパスを入力します。 |                 |                                |                        |                                       |  |  |
|                                                                          |                 |                                |                        |                                       |  |  |
|                                                                          |                 |                                |                        |                                       |  |  |
|                                                                          |                 | Web Config、EpsonNet Config、装置  | 置のパネルから登録する場合、先頭       | 頃の「¥¥」の有り無しが                          |  |  |
|                                                                          |                 | か異なります。                        |                        |                                       |  |  |
|                                                                          |                 | 人力例)                           |                        |                                       |  |  |
|                                                                          |                 | 共有フォルダーのネットワークパス               | ¥¥EPSON02¥scan         |                                       |  |  |
|                                                                          |                 | Web Config での入力                | EPSON02¥scan           |                                       |  |  |
|                                                                          |                 | EpsonNet Config/装置パネル でのみ      | 力 ¥¥EPSON02¥scan       |                                       |  |  |
|                                                                          |                 | Web Config では、「¥」が「\」と表示され     | ますが、同じ扱いです。            |                                       |  |  |
|                                                                          | ユーザー名           | 自分の PC にログオン(サインイン)する「ユー       | ザー名」を入力します。            |                                       |  |  |
|                                                                          | パスワード           | 自分の PC にログオン(サインイン)する「パス       | 、ワード」を入力します。           |                                       |  |  |
|                                                                          |                 | 【補足】                           |                        |                                       |  |  |
|                                                                          |                 | <br> 「2-2 自分の PC に共有フォルダーを作成   | する -PC にパスワードのない場合     | 合」の設定を行った場合                           |  |  |
|                                                                          |                 | は、パスワードの入力は不要です。               |                        |                                       |  |  |
| 7                                                                        |                 | 登録を終了します。                      |                        |                                       |  |  |
|                                                                          |                 |                                |                        |                                       |  |  |

### スキャン仕様

スキャン to フォルダー(SMB)機能で、フォルダーに保存できるファイル形式は、次のとおりです。

| 保存形式 4形式から選べます。   |                                  |                                    |                                                  |  |  |
|-------------------|----------------------------------|------------------------------------|--------------------------------------------------|--|--|
|                   | PDF                              |                                    | チページ形式。カラー/モノクロ。                                 |  |  |
|                   |                                  |                                    | ワード設定(文書を開く、印刷/変更権限)が可能。                         |  |  |
|                   | JPEG                             |                                    | グルページ形式。カラー/モノクロ。                                |  |  |
|                   | TIFF(シングルページ)                    |                                    | グルページ形式。カラー/モノクロ。                                |  |  |
|                   | TIFF(マルチペ                        | -ジ) マル                             | チページ形式。モノクロのみ。                                   |  |  |
|                   | ※シングルペーシ                         | 形式は、複数                             | ページをスキャンするとページ毎にファイルが作成されます。                     |  |  |
| ファイル名             | Epson_nnnn.xxx                   |                                    |                                                  |  |  |
|                   | 例)Epson_0                        | 01.pdf                             |                                                  |  |  |
|                   | Epson                            | 装置のパネル                             | から変更できます。                                        |  |  |
|                   |                                  | [スキャン][フ                           | フォルダー][メニュー][ファイル設定]                             |  |  |
|                   | _nnnn                            | 装置が自動                              | 付与する 0001~9999 の 4 桁の連続番号です。                     |  |  |
|                   |                                  | シングルページ                            | ジ形式の場合は、末尾にページ番号が付与されます。                         |  |  |
|                   |                                  | 2ページをスキ                            | キャンした例)                                          |  |  |
|                   |                                  | Epson_000                          | D2_1.jpg                                         |  |  |
|                   |                                  | Epson_000                          | 02_2.jpg                                         |  |  |
|                   | .xxx                             | .xxx 保存形式でファイル拡張子が変わります。           |                                                  |  |  |
|                   |                                  | PDF=.pdf JPEG=.jpg TIFF=.tif       |                                                  |  |  |
| 解像度               | 200dpi / 300dpi / 600dpi         |                                    |                                                  |  |  |
| スキャン範囲            | A3 機-1 <sup>※1</sup>             | A4 横/A                             | A4 縦 / A5 横 / A5 縦 / A3 横 / B5 横 / B5 縦 / B4 横 / |  |  |
|                   |                                  | ハガキ横 /                             | ′ ハガキ縦 / 自動キリトリ / 最大範囲                           |  |  |
|                   | A3 機-2 <sup>※1</sup>             | A4 / A5 /                          | / A3 / B5 / B4 / ハガキ / 自動キリトリ / 最大範囲             |  |  |
|                   | │ A4 機                           | A4 / A5 /                          | / B5 / ハガキ / 自動キリトリ / 最大範囲                       |  |  |
|                   |                                  | 「行り」の日本                            |                                                  |  |  |
|                   |                                  |                                    |                                                  |  |  |
| 「永恒ノーノ            | モノクロ / カラー                       |                                    |                                                  |  |  |
|                   | 濃度 -4 ~ 0 ~ +4                   |                                    |                                                  |  |  |
| 原稿の向き             |                                  |                                    |                                                  |  |  |
|                   | 高い / 標準 / 低い                     |                                    |                                                  |  |  |
| PDF 設定            | 文書を開くパスワード / 権限パスワード 印刷許可 / 編集許可 |                                    |                                                  |  |  |
| 影消し <sup>※2</sup> | オフ / オン 枠                        | $\overline{10} \sim 40 \mathrm{m}$ | im                                               |  |  |

(※1) A3 機-1:PX-M7050F/ PX-M7050FT/ PX-M7050FP/ PX-M7050FX A3 機-2:PX-M5040F/PX-M5041F (※2) PX-M7050FX/PX-M860F のみ。

## 使い方

| 1 | 原稿を ADF、ま   | たは原稿台(フラットベッド)にセットします。                       | 原稿をセット                                                                                                    |
|---|-------------|----------------------------------------------|----------------------------------------------------------------------------------------------------|
| 2 | 「ホーム」の画面    | で、[スキャン]を選択します。                              | ADF     正     品合       コピー     ファクス     スキャン     お気に入り       レビー     レビー     レビー     レビー       アドレス雑     外部/モリー<br>から印刷     Ecoモード     セットアップ       レビー     ビビー     ログの       レビー     ビビー     ビットアップ |
| З | 「スキャン to」のī | 画面で、[フォルダー]を選択します。                           | スキャン to ADF 日 ADF 日 ADF 日 ADF 日 ADF 日 ADF 日 アオルダー フォルダー クラウド クラウド Document Capture Pro                                                                                                    |
| 4 | 「フォルダー」の画   | 面で、必要に応じて[保存形式] [設定]を変                       | □ フォルダー ADF □ 1                                                                                                    |
|   | 更します。       |                                              | ■ 保存先を指定                                                                                                    |
|   | [保存形式]      | PDF / JPEG / TIFF(シングルページ) /<br>TIFF(マルチページ) | Epson_0068.pdf         アドレス帳           200dpi         保存形式                                                                                                    |
|   | [אבא]       | [ファイル設定][ファイルヘッダー]                           | 片面ノキャン<br>文字<br>アDF                                                                                                    |
|   |             | 保存するファイル名を変更できます。                            | メニュー 大気に入り                                                                                                    |
|   |             | 画面例ではファイル名は                                  |                                                                                                    |
|   |             | Epson_0068.pdf]です。 Epson]の<br>部分の文字列を恋再できます  |                                                                                                    |
|   |             |                                              |                                                                                                    |
|   |             |                                              |                                                                                                    |
|   |             | · · · · · · · · · · · · · · · · ·            |                                                                                                    |
|   |             | 定、原稿タイプ、濃度、原稿の向き、圧縮                          |                                                                                                    |
|   |             | 率、PDF 設定、影消し                                 |                                                                                                    |
|   |             | 「スキャン仕様」を参照。                                 |                                                                                                    |

| 5 | <ul> <li>宛先を指定します。</li> <li>・アドレス帳から選択: [アドレス帳]をクリックし、宛先のチェックボックスを押してチェックマークを付けてから[確定]を押します。</li> <li>・直接入力:「保存先を指定」をクリックし、直接宛先情報を入力します。</li> <li>例) [アドレス帳]をクリックします。</li> </ul> | <ul> <li>□ 7ヵルダー</li> <li>△ ADF</li> <li>□ 保存先を指定</li> <li>Epson_0068.pdf</li> <li>200dpi</li> <li>A4 雪</li> <li>片面スキャン</li> <li>文字</li> <li>✓ お気に入り</li> </ul>                                                                                                    |
|---|----------------------------------------------------------------------------------------------------|----------------------------------------------------------------------------------------------------|
|   | アドレス帳に登録された宛先の内、フォルダー登録された宛先<br>だけが表示されます。<br>送りたい宛先のチェックボックスにチェックマークを付けてから、[確<br>定]をクリックします。                                                                                    | <ul> <li>▶ フォルダー</li> <li>▶ 日野太郎(スキャナ)</li> <li>● 日野太郎(スキャナ)</li> <li>● 152 ● 長野花子</li> <li>● 153 ● 松木夏子</li> <li>● 154 ● 広丘史郎</li> <li>● 太ニュー</li> <li>確定</li> </ul>                                                                                                    |
|   | 選択した宛先が入力されました。                                                                                                    | <ul> <li>▶ フォルダー</li> <li>▲DF</li> <li>▲DF</li> <li>● 目野太郎(スキャナ)</li> <li>Epson_0068.pdf</li> <li>200dpi</li> <li>A4 個</li> <li>株在形式</li> <li>株面スキャン</li> <li>文字</li> <li>メニュー</li> <li>★ お気に入り</li> </ul>                                                                                                    |
| 6 | モノクロスキャンは [モノクロ スタート]ボタン を、<br>カラースキャンは [カラー スタート]ボタン を押します。<br>TIFF(マルチページ)形式の場合は、モノクロのみです。                                                                                     | 7     2     0     89289     9274     2     0       9     7     1     1     1     1       9     7     1     1     1     1       9     7     1     1     1     1       9     7     1     1     1     1       9     7     1     1     1     1       10     1     1     1     1     1       11     1     1     1     1     1       12     7     1     1     1     1       13     1     1     1     1     1       14     1     1     1     1     1       15     1     1     1     1     1       15     1     1     1     1     1       15     1     1     1     1     1       16     1     1     1     1     1       17     1     1     1     1     1       18     1     1     1     1     1       17     1     1     1     1     1       18     1     1     1     1     1 <t< th=""></t<>                                                                                                    |
| 7 | スキャンが開始されます。<br>スキャン中は、「データ」ランプが点滅します。                                                                                                    | 日本     日本     日本 |
| 8 | スキャンが終了です。                                                                                                    | 1ページのファイル送信<br>が終了しました。<br>確認<br>9                                                                                                    |

### エラー時の対応方法

エラーが発生した場合は、以下の対処方法を参考に確認・対応してください。

### 1. エラーメッセージ・エラーコード

エラーの際は、パネルにエラーメッセージが表示されます。またジョブ履歴にはエラーコードが表示されます。

ジョブ履歴の確認方法=装置パネルの[ジョブ確認]キー→[ジョブ履歴]→[送信ジョブリスト]

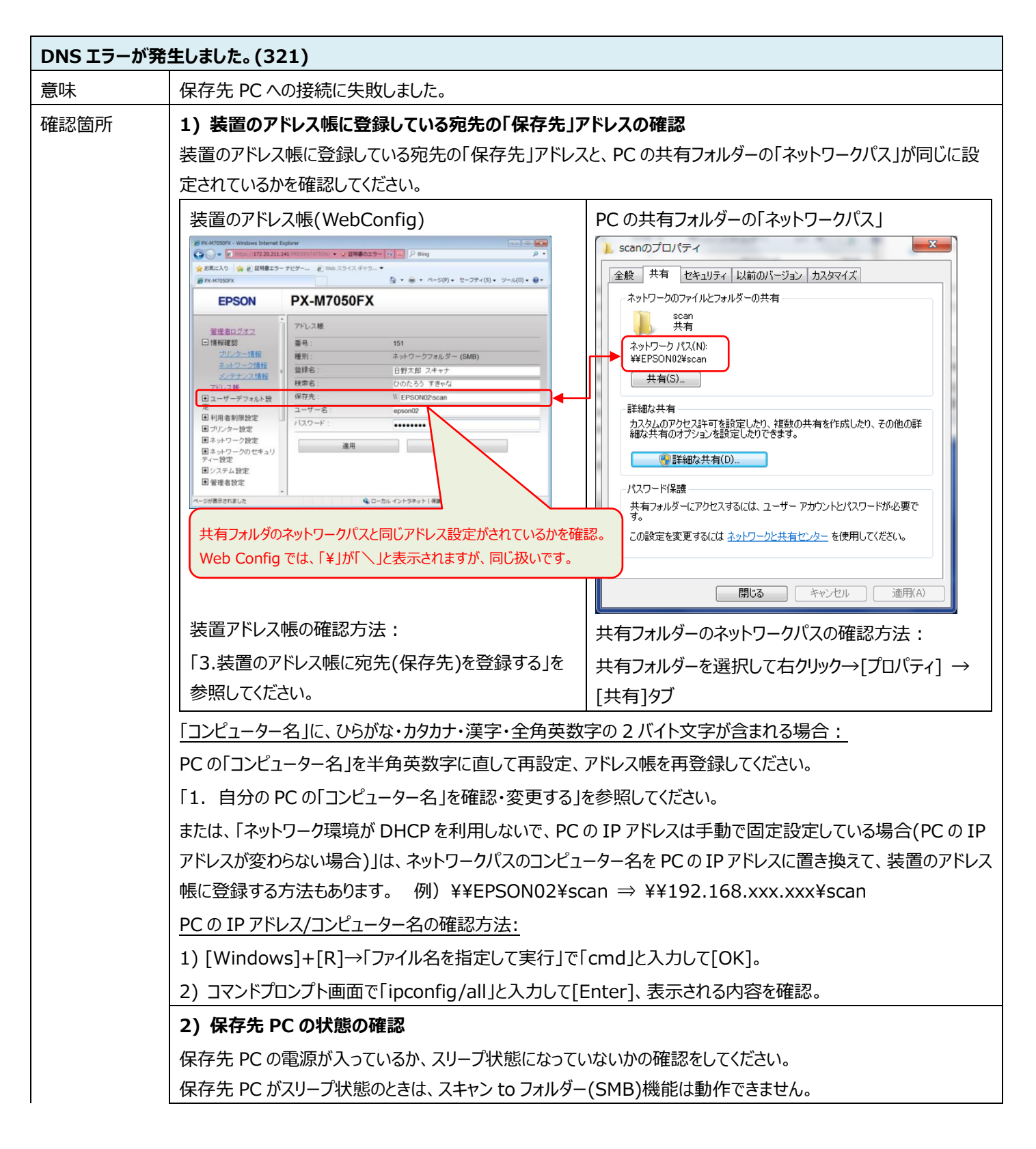

| 3) 保存先 PC のセキュリティー管理ソフトの影響の確認                                          |  |  |  |  |
|------------------------------------------------------------------------|--|--|--|--|
| 一時的に保存先 PC のファイヤーウォール、不正侵入防止機能のある各種ソフトウエアを停止して確認してください。                |  |  |  |  |
| 不具合が改善されるようなら、セキュリティ管理ソフトの設定を確認してください(例外設定等)。                          |  |  |  |  |
| 4) 保存先 PC のネットワークの場所の確認                                                |  |  |  |  |
| ネットワークの場所が「 <b>パブリック</b> ネットワーク」になっている場合(Wi-Fi 接続で間違って設定し易い)は、スキャン to  |  |  |  |  |
| フォルダー(SMB)機能はそのままでは利用できません(ポートの解放設定などを個別に行う必要があります)。この場                |  |  |  |  |
| 合は、ネットワークの場所を変更してください。                                                 |  |  |  |  |
| 「4. Windows 7/8/8.1/10 のプライベートネットワークとパブリックネットワークの切り替え方法」を参照してください。     |  |  |  |  |
| 5) ネットワーク LAN 環境の DHCP の確認                                             |  |  |  |  |
| ルーターの LAN 内 IP アドレス割り振りが DHCP の場合(通常ブローバンドルーターの初期値は DHCP)で、保存先         |  |  |  |  |
| PC がノート PC などで社外に持ち出ししたり、週末などに長く電源をオフしていたりすると、次に LAN に接続したとき           |  |  |  |  |
| に IP アドレスが変わることがあります。この場合は、装置から PC への接続が失敗する(DNS エラー)ことがあります。<br>      |  |  |  |  |
| このようなときは、下記の対応を試みてください。                                                |  |  |  |  |
| 1 ルーターと装置の電源をオフオンして、宛先アドレス取得をやり直す。                                     |  |  |  |  |
| 2 頻繁にルーターと装置の宛先アドレス取得のやり直しが必要になるような場合は、下記のルーター設定の見                     |  |  |  |  |
| 直しを行う。                                                                 |  |  |  |  |
| ※ルーターの設定変更は、必ずお客様に相談して、基本的にはお客様にて行ってもらうようにしてください。                      |  |  |  |  |
| 1 ルーターの DHCP 設定の IP アドレスのリース期間を長めに設定する。                                |  |  |  |  |
| 例えば、リース期間が48hの場合、週末2日間PCの電源をオフしているなどでネットワークに接続し                        |  |  |  |  |
| │                                                                      |  |  |  |  |
| しまいます。 240 h に設定すると、 10 日間ネットワーク接続がなくても IP アドレスは保持されます。                |  |  |  |  |
| また、ネットワーク内で利用する PC がさほど多くない場合、リース期間を無限大に設定しておくと IP ア                   |  |  |  |  |
| ドレスは変わりません。但し使わなくなった PC の IP アドレスもずっと保持されますので、定期的な IP ア                |  |  |  |  |
| ドレスの見直しが必要です。                                                          |  |  |  |  |
| 2 ルーターの DHCP 固定 IP アドレス割り当て設定を行う。                                      |  |  |  |  |
| PCのMACアドレスに対して固定で IP アドレスを割り振りますので、PC がネットワークに長期間接続                    |  |  |  |  |
| しなくても、IP アドレスは固定で変わりません。また、装置に対してもこの設定を行っておくと、IP アドレ<br>コは国内エホねられくエキナオ |  |  |  |  |
|                                                                        |  |  |  |  |
| 3 ルーターの DHCP 機能をオノしく IP アドレスは手動で設定する。                                  |  |  |  |  |
| IP アドレスは変わらないので明確で不具合の発生もなくなりますが、 IP アドレスの管理が必要になりま   +                |  |  |  |  |
|                                                                        |  |  |  |  |
| 6) 装直のネットリーク設定(DNS)の確認 (LAN 側 DNS 機能のある社内ネットリークの場合)                    |  |  |  |  |
| DNS 設定に间違いがないが、向 ネットワークの PC の設定的谷と 致しているが唯認していたさい。                     |  |  |  |  |
| DNS 設定値は、イットフーク官理名に向い合わせてたさい。                                          |  |  |  |  |
|                                                                        |  |  |  |  |
| [イットワーク設定]-[イットワーク基本]の谷 DNS 設定 を確認し(くたさい。                              |  |  |  |  |
| 【佣足】 トメイン官埋を行っている中大規模社内ネットワークでは LAN 側 DNS 機能のあるルーターを使用します              |  |  |  |  |
| か、小規模在内イットワーク/ホームイットワークに利用する間易フローハントルーターには、LAN 側 DNS 機能のある             |  |  |  |  |
| ものは少ないです。                                                              |  |  |  |  |

| 7) DNS サーバーの管理テーブルの確認(LAN 側 DNS 機能のある社内ネットワークの場合) |                                                                                                    |  |  |
|---------------------------------------------------|----------------------------------------------------------------------------------------------------|--|--|
| DNS                                               | ONS サーバーの管理テーブルが更新されていない場合、コンピューター名と IP アドレスが一致していないことがありま                                              |  |  |
| す。こ                                               | の場合は、DNS サーバーの管理者に依頼して確認してもらってください。または、コンピューター名でなく IP アド                                                |  |  |
| レスて                                               | 「保存先指定をしてみてください。                                                                                        |  |  |
| 確認                                                | 方法:                                                                                                    |  |  |
| 1                                                 | 保存先 PC のコンピューター名と IP アドレスを調べる。                                                                          |  |  |
|                                                   | 1) [Windows]+[R]→「ファイル名を指定して実行」で「cmd」と入力して[OK]。                                                         |  |  |
|                                                   | 2) コマンドプロンプト画面で下記のコマンドを入力して[Enter]、コンピューター名と IP アドレスを確認。                                                |  |  |
|                                                   | ipconfig/all                                                                                            |  |  |
| 2                                                 | DNS サーバーからのレスポンスを調べる。                                                                                   |  |  |
|                                                   | 1) コマンドプロンプト画面で下記のコマンドと1で調べたコンピューター名を入力して[Enter]。                                                       |  |  |
|                                                   | nslookup (保存先 PC のコンピューター名)                                                                             |  |  |
|                                                   | 2) DNS サーバーから下記がレスポンスとして返ります。                                                                           |  |  |
|                                                   | DNS サーバーのフルコンピューター名と IP アドレス                                                                            |  |  |
| 1                                                 | 入力したコンピューター名のフルコンピューター名と IP アドレス                                                                        |  |  |
|                                                   | 1 で調べた「保存先 PC の IP アドレス」と「DNS サーバーが返してきた IP アドレス」が異なる場合は、DNS                                            |  |  |
|                                                   | サーバーの管理テーブルが更新されていない可能性があります。                                                                           |  |  |
| 画面                                                | 例:                                                                                                    |  |  |
| C:¥                                               | Users¥epson01>nslookup epson01                                                                          |  |  |
| サーバー: epson.net                                   |                                                                                                    |  |  |
| Ado                                               | dress: 192.168.10.xx                                                                                    |  |  |
|                                                   |                                                                                                    |  |  |
| 名前                                                | יניאראנאר פאראראר פאראראר פאראראר פאראראר פאראראר פאראראר פארארא אין אין אין אין אין אין אין אין אין אי |  |  |
| Ado                                               | dress: 192.168.10.x ター名と IP アドレス                                                                        |  |  |
|                                                   |                                                                                                    |  |  |

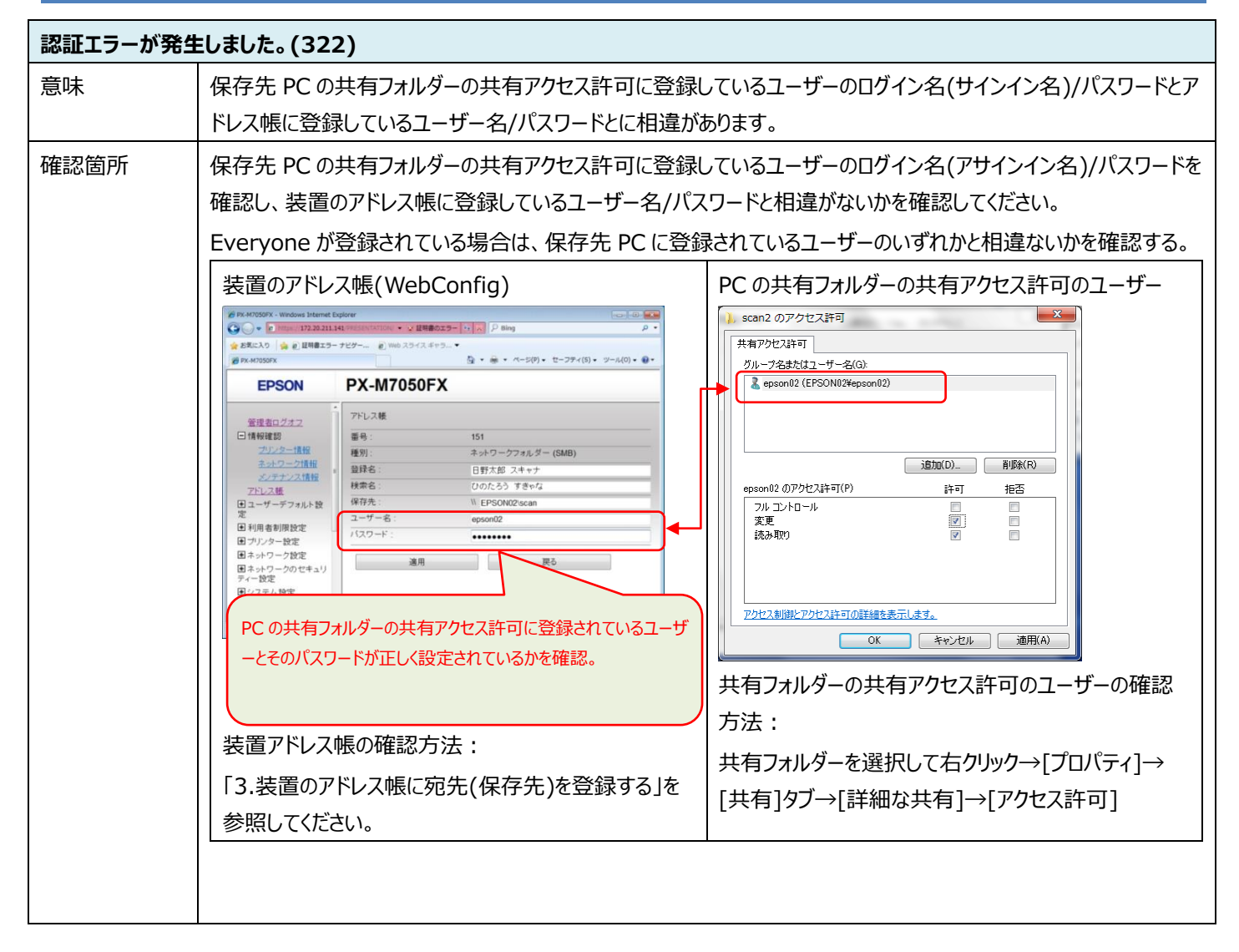

| 通信エラーが | 発生しました。(323)                                                                              |
|--------|-------------------------------------------------------------------------------------------|
| 意味     | 共有フォルダーのネットワークパスの確認に失敗しました。                                                               |
|        | 共有フォルダーへのファイル作成に失敗しました(共有フォルダーへの書き込み権限がない)。                                               |
| 確認箇所   | 1) 装置の設定ネットワーク設定(MS Network)の確認                                                           |
|        | 「Web Config」などで、「Microsoft ネットワーク共有を使用する」が無効(チェックが外れている)になっていない                           |
|        | か確認してください。                                                                                |
|        | 例)「Web Config」で確認する場合                                                                     |
|        | [ネットワーク設定]-[利用サービス]-[MS Network]                                                          |
|        | 2)保存先 PC の共有フォルダーのネットワークパスの確認                                                             |
|        | 装置のアドレス帳に登録している宛先の「保存先」アドレスと、PCの共有フォルターの「ネットワークパス」が同じに設                                   |
|        |                                                                                           |
|        | DNS エラーか発生しました。(321)の 1) 装置のアドレス帳に登録している宛先の「保存先」アドレスの確認」を参                                |
|        |                                                                                           |
|        |                                                                                           |
|        | PCに設定されている全ての共有フォルターは「コンヒューターの管理」で唯認できます。                                                 |
|        |                                                                                           |
|        | [スタート]→[」ンビューター]を石クリックしし[官理]をクリック                                                         |
|        | →「コンヒューターの管理」の画面で[共有ノオルター][共有]をクリック。                                                      |
|        | Windows 8/8.1/10:                                                                         |
|        | [Windows]+[X]→[コンピューターの管理(G)]をクリック                                                        |
|        | →「コンピューターの管理」の画面で[共有フォルダー][共有]をクリック。                                                      |
|        | 例)下記の画面の例では、「C:¥scan」フォルダーが共有名「scan」、「C:¥FaxRcv」フォルダーが共有名                                 |
|        | FaxRcv」で共有されています。共有名の末尾に「\$」か付いたものはシステム扱いです。                                              |
|        | ファイル(F) 操作(A) 表示(V) ヘルプ(H)<br>◆ ゆ   2 [ C                                                 |
|        |                                                                                           |
|        | Sulf イントドネーフテー<br>MAD ALE ALE ALE ALE ALE ALE ALE ALE ALE ALE                             |
|        | ■<br>■ 限べではるファイル<br>> 欄 ローベルるファイル<br>> 欄 ローブルユーザーとグ<br>> 例 (フォーマンス                        |
|        | <ul> <li>▲ デバイスマネージャー</li> <li>▲ 20 Weik</li> <li>※ 20 Weik</li> <li>※ ディスクの意理</li> </ul> |
|        |                                                                                           |
|        |                                                                                           |

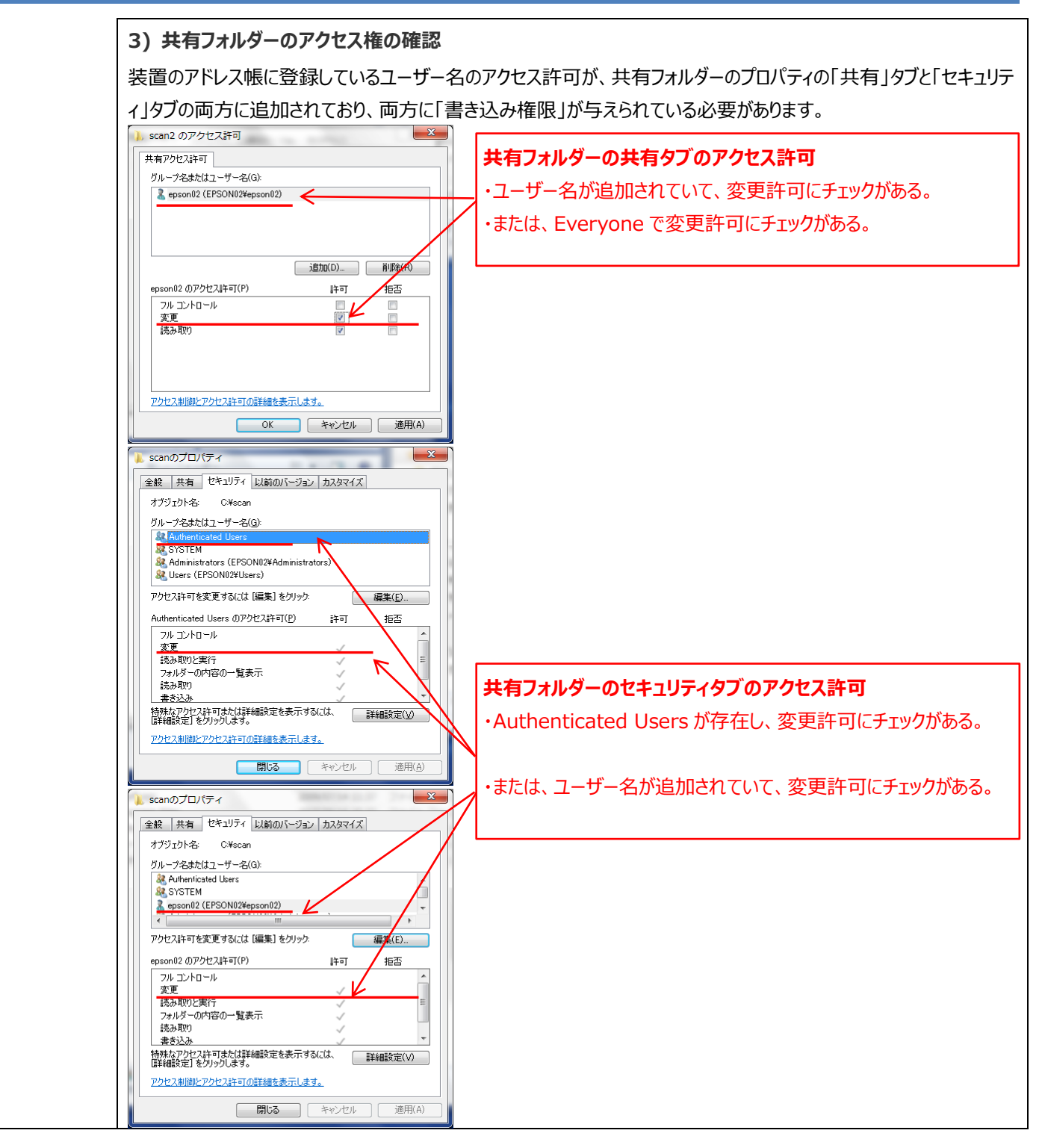

| 同じ名前のファイル名があります。(324) |                                                                        |  |
|-----------------------|------------------------------------------------------------------------|--|
| 意味                    | 保存先 PC の保存先フォルダーに同じ名前のファイルがあるため、書き込みエラーになりました。                         |  |
| 確認箇所                  | 装置でファイル名(ファイルヘッダー)を変更するか、保存先 PC で保存フォルダー内の該当ファイルを移動/名前変更/<br>削除してください。 |  |

| スキャンしたファイルが大きすぎます。(325)     |                                      |  |
|-----------------------------|--------------------------------------|--|
| 意味                          | ーーーーーーーーーーーーーーーーーーーーーーーーーーーーーーーーーーーー |  |
| 確認箇所 保存先 PC の空き容量を増やしてください。 |                                      |  |

### 2. このようなときは

| 保存されるまで異常に時間がかかる場合 |                                                   |  |
|--------------------|---------------------------------------------------|--|
| 意味                 | 名前解決に時間がかかっている可能性があります。                           |  |
| 確認箇所               | 准認箇所 装置のネットワーク設定について(LAN 側 DNS 機能のある社内ネットワークの場合)  |  |
|                    | DNS 設定に間違いがないか、同一ネットワークの PC の設定内容と一致しているかご確認ください。 |  |
|                    | 例)「Web Config」で確認する場合                             |  |
|                    | [ネットワーク設定]-[ネットワーク基本]の各 DNS 設定が正しく設定されているか?       |  |
|                    | 「DNSドメイン名」が正しく設定されているか?                           |  |

## 3. スキャン to フォルダー(SMB)機能の動作の流れ

スキャンtoフォルダー(SMB)機能は下記の順番で動作します。エラーになった場合にどの位置でエラーになっているかを確認することで、どこのまでは正常で、どこでエラーになっているかの判断ができます。

|   | 項目        | 動作内容                        | 失敗した場合のエラー表示          |
|---|-----------|-----------------------------|-----------------------|
| 1 | 接続        | 装置から保存先 PC への接続             | 「DNS エラー(321)」        |
|   |           |                             |                       |
| 2 | PC へのログオン | 保存先 PC への接続後、               | 「認証エラー(322)」          |
|   |           | 保存先 PC にログオン(ユーザー名/パスワード)   |                       |
| 3 | 保存場所の確認   | 保存先 PC にログオン後、              | 「通信エラー(323)」          |
|   |           | 保存先 PC の共有フォルダーのネットワークパスの確認 |                       |
| 4 | ファイル名の確認  | 保存先 PC の共有フォルダーパスの確認後、      | 「同じ名前のファイルがあります(324)」 |
|   |           | 保存フォルダー内に同じ名前のファイルが無いか確認    |                       |
| 5 | ファイルの作成   | 保存フォルダー内に同じ名前のファイル確認後、      | 「通信エラー(323)」          |
|   |           | ファイルを作成                     |                       |
| 6 | ファイルの書き込み | ファイルを作成後、                   | 「スキャンしたファイルが大きすぎます    |
|   |           | ファイルの書き込み                   | (325)」                |

### 4. プライベートネットワークとパブリックネットワークの切り替え方法

Windows 7 以降のバージョンでは有効なネットワーク接続に対するプロファイルとして「ネットワークの場所」が設定され、それに応じて共 有の設定やファイヤーウォールの構成が行われるようになっています。異なる場所でネットワークに接続する場合に、このプロファイルにより 自動的にコンピューターを適切なセキュリティレベルに設定できます。空港や駅などの公共の場所で公衆無線 LAN で接続する場合は、 セキュアなインターネットの可能な「パブリックネットワーク」で利用します。インターネットとルーターで区分されたホーム/社内ネットワークに 接続する場合は、「ホームネットワーク」/「社内ネットワーク」、または「プライベートネットワーク」で利用します。

ネットワークの場所は初めてネットワークに接続した際に選択します。ホーム/社内ネットワークに接続しているのに、ネットワークの場所が 「パブリックネットワーク」になっている場合(Wi-Fi 接続で間違って設定し易い)は、スキャン to フォルダー(SMB)機能はそのままでは利用 できません(ポートの解放設定などを個別に行う必要があります)ので、ネットワークの場所を変更してください。

Windows7とWindows8/8.1/10ではネットワークの場所の設定が変更になっています。

| Windows 7 のネットワークの場所        | ホームネットワーク                     |
|-----------------------------|-------------------------------|
|                             | 社内ネットワーク                      |
|                             | パブリックネットワーク                   |
| Windows 8/8.1/10 のネットワークの場所 | プライベートネットワーク (ホームと社内が統合されている) |
|                             | パブリックネットワーク                   |

現在の設定は、「ネットワークと共有センター」で確認できます。

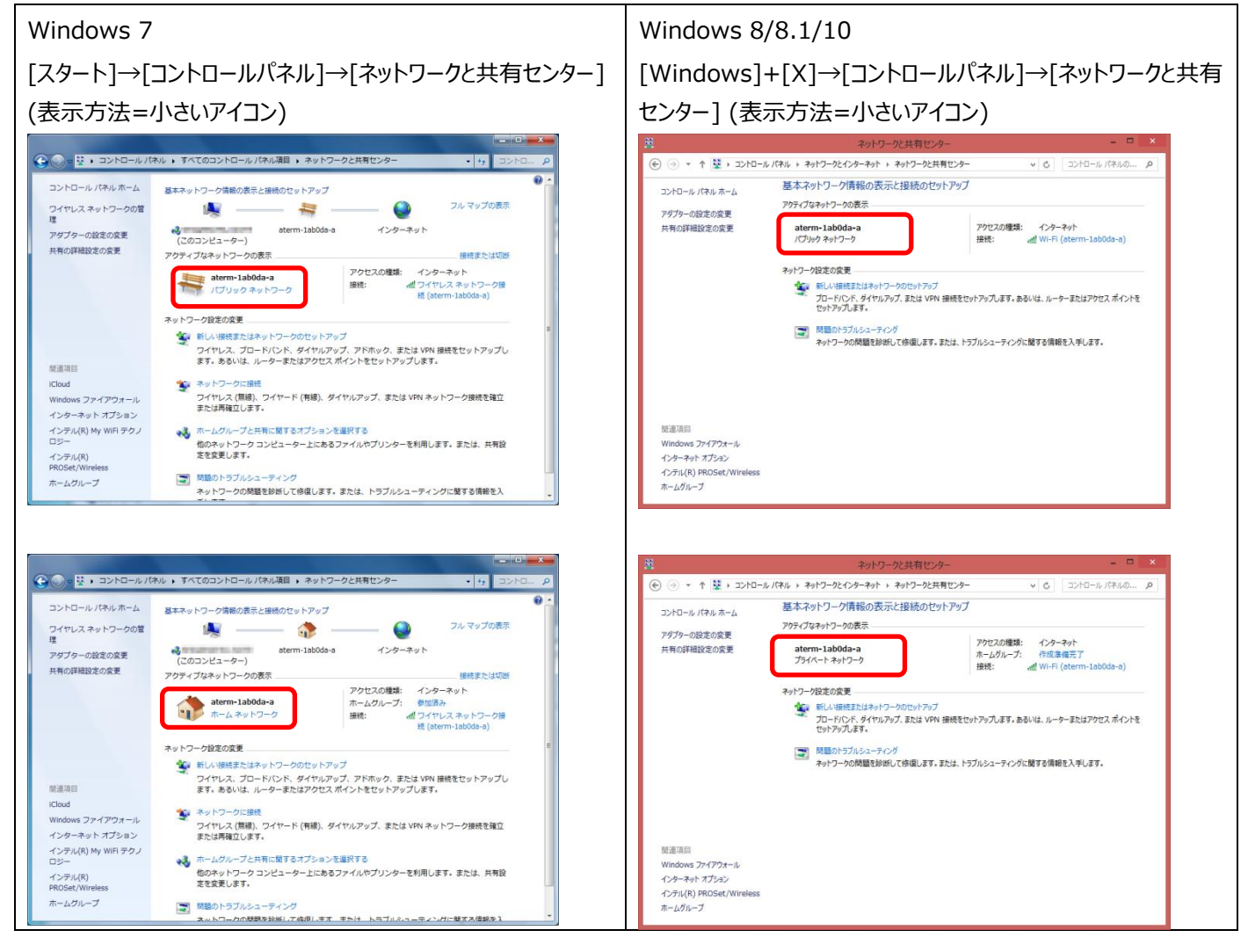

#### 一度選択したネットワークの場所を後から変更する方法

ネットワークの場所の変更は、Windows 7/8/8.1/10 でそれぞれ異なります。Windows 7 では直観的に簡単に変更できましたが、 Windows 8/8.1/10 では変更の階層が深くなっています。

#### Windows 7 の場合

| 1 | 管理者権限でログインします。                                         | Comparent Participation (ないののの) (ないのの) (ないのの) (x (x (x (x (x (x (x (x (x (x (x (x (x                                                                                                    |
|---|--------------------------------------------------------|----------------------------------------------------------------------------------------------------|
|   | ネットワークと共有センターにて、アクティブなネットワークの表示の「パブリックネットワーク」をクリックします。 | J>hD-u/(74/u An-L)Bit Ruch (2-f)July (2-f) $Q$ -fuc $\lambda$ a y hD-old $\mathbb{R}$ $\mathbb{R}$ $\mathbb{Q}$ $\mathbb{Q}$ $P$ -fuc $\lambda$ a y hD-old $\mathbb{R}$ $\mathbb{R}$ $\mathbb{Q}$ $\mathbb{Q}$ $P$ -fuc $\lambda$ a y hD-old $\mathbb{R}$ $\mathbb{R}$ $\mathbb{Q}$ $\mathbb{Q}$ $\mathbb{R}$ $\mathbb{R}$ $\mathbb{Q}$ $\mathbb{Q}$ $\mathbb{Q}$ $\mathbb{R}$ $\mathbb{R}$ $\mathbb{Q}$ $\mathbb{Q}$ $\mathbb{Q}$ $\mathbb{R}$ $\mathbb{R}$ $\mathbb{Q}$ $\mathbb{Q}$ $\mathbb{Q}$ $\mathbb{R}$ $\mathbb{Q}$ $\mathbb{Q}$ $\mathbb{Q}$ $\mathbb{Q}$ $\mathbb{R}$ $\mathbb{Q}$ $\mathbb{Q}$ $\mathbb{Q}$ $\mathbb{Q}$ $\mathbb{R}$ $\mathbb{Q}$ $\mathbb{Q}$ $\mathbb{Q}$ $\mathbb{Q}$ $\mathbb{R}$ $\mathbb{Q}$ $\mathbb{Q}$ |
| 2 | ネットワークの場所を選択します。<br>この例では「ホームネットワーク」を選択しています。          | <ul> <li>○ ★ ネットワークの場所の設定</li> <li>atem-lab0da-a ネットワークの場所を選択します</li> <li>このコンピューターはネットワークに接続されています。ネットワークの場所に基づいて、正しいネットワークを送放したいを割合に適用されます。</li> <li>● ホームネットワーク</li> <li>ホームネットワーク</li> <li>ホームネットワークは優勝されているホームネットワークの場所に基づいて、正しいネットワークは運動されている場合、<br/>のネットワークは電気されているホームネットワークです。</li> <li>         社内ネットワーク         キットワークは電気されているホームネットワークです。         社内ネットワーク         キットワークは電気されているセンジェーターが環境にあり、全機が認識されている場合、<br/>でのネットワークは電気されているセンジェーターが環境にあり、全機が認識されている場合、<br/>そのネットワークは電気されているセンジェーターを認識しているわけてはない場合(コーヒー<br/>ションプレクラインのすべてのコンピューターを認識しているわけてはない場合(コーヒー<br/>ションプや空港にいる場合や、モバイルブロードバンド通信をしている場合など)、そ<br/>のネットワークはパブリックネットワークであり、信頼されていません。     </li> <li>● 特徴接続するネットワークをすべてパブリックネットワークとして扱い、このメッセージを二度と<br/>表示しない</li> <li>■世代についての送明を表示します</li> </ul>                                                                                                    |
| 3 | 内容を確認して、[閉じる]をクリックします。                                 | <ul> <li>         ・ ネットワークの場所の設定         ・ ネットワークの場所は現在 ホーム です         ・ ネットワーク名: aterm-1ab0da-a         ・ オーム         ・ ホーム         ホーム         ホームキットワーク上の他のコン         ビューターやデバイスを表示できます。このコンピュ         -ターを他のコンピューターから深美可能になります         ・また、ホームグループを作成したり、競行のホーム         グループに参加することができます。         オットワークと共有センターで設定を表示または変更します         ホームグループ設定を表示または変更します         </li> <li>         ばなどのになっていまたは変更します         </li> </ul>                                                                                                    |

| Win | Windows 8 の場合                                                                                                    |                                                                                                    |  |
|-----|----------------------------------------------------------------------------------------------------|----------------------------------------------------------------------------------------------------|--|
| 1   | 管理者権限でサインインします。<br>画面右下の角にマウスポインターを移動して「チャーム」を表示<br>させ、[設定]をクリックします。                                                                                                    |                                                                                                    |  |
| 2   | 「設定」が表示されるので、接続済みのネットワークアイコンをク<br>リックします。                                                                                                    | 設定<br>F20157<br>コントロール バネル<br>バーンゲト総定<br>で 情報<br>ヘルプ                                                                   |  |
| 3   | 「ネットワーク」が表示されるので、接続済みのネットワークを右<br>クリックし、表示されるメニューから[共有のオン/オフを切り替え<br>る]をクリックます。                                                                                                    | 概算データ使用量を表示する<br>従量制課金接続として設定する<br>この接続を削除する<br>共有のオン/オフを切り替える<br>接続プロバティを表示する<br>・・・・・・・・・・・・・・・・・・・・・・・・・・・・・・・・・・・・ |  |
| 4   | 「PCの共有をオンにしてこのネットワークのデバイスに接続します<br>か?」と表示されますので、「はい」を選択します。<br>・ホームネットワークや社内ネットワークに接続する場合「はい」<br>「プライベートネットワーク」<br>・公共の場所にあるネットワークへ接続する場合は「いいえ」<br>「パブリックネットワーク」<br>変更したネットワークの場所設定の確認は、「ネットワークと共<br>有センター」にて行います。 | <ul> <li>         ・・・・・・・・・・・・・・・・・・・・・・・・・・・・・</li></ul>                                                              |  |

| Win | Nindows 8.1 の場合                                                      |                                                                                                    |  |
|-----|----------------------------------------------------------------------|----------------------------------------------------------------------------------------------------|--|
| 1   | 管理者権限でサインインします。<br>画面右下の角にマウスポインターを移動して「チャーム」を表示<br>させ、[設定]をクリックします。 |                                                                                                    |  |
| 2   | 「設定」が表示されるので、[PC 設定の変更]をクリックします。                                     | 記録<br>デス21-57<br>エントロールパネル<br>パーンナル総定<br>PC 情報<br>ペルプ<br>Will デジ Wild<br>Will キー・ボード<br>Will Will キー・ボード |  |
| 3   | 「PC 設定」が表示されるので、[ネットワーク]をクリックします。                                    | PC 設定 タ<br>Pc とデバイス<br>7カウント<br>OneDrive<br>検索とアプリ<br>プライバシー<br>ネッドワーク<br>時刻と言語<br>随単操作<br>病守と管理         |  |
| 4   | 「ネットワーク」が表示されるので、[接続]をクリックし、接続済<br>みのネットワークをクリックします。                 | <ul> <li>         ・ ネットワーク         ・ レ         ・         ・</li></ul>                                     |  |

## スキャン to フォルダー(SMB)機能 補足資料

| 5 | 「デバイスとコンテンツの検索」を「オン」にします。                                                                         | د aterm-1ab0da-a ه                                                                                                    |
|---|---------------------------------------------------------------------------------------------------|----------------------------------------------------------------------------------------------------|
|   | 管理者権限でサインインしていないと、「デバイスとコンテンツの<br>検索」は表示されません。                                                    | デバイスとコンテンツの検索<br>このキャレーショルで、デバイエンテンツを取ったシーヤ い ビジデバイロニ自動的に出意。ま<br>す、デーのロセムジャイギリなの、2014のキャリー・アドロンの構成を影響にしてCO211、<br>わ                                                                                                    |
|   | ・ホームネットワーク/社内ネットワークに接続する場合は「オン」<br>「プライベートネットワーク」<br>・公共の場所にあるネットワークへ接続する場合は「オフ」<br>「パブリックネットワーク」 | ア・プラゲリナ目面<br>ネッシック・プレビロダー・砂磨電装装す15<br>77<br>位置なUPE-effect の<br>77<br>プロノプライ<br>SSD: atem-1abOs =<br>プロノプライ<br>SSD: atem-1abOs =<br>プロノプライ<br>SSD: atem-1abOs =<br>72<br>グロノプライ<br>SSD: atem-1abOs =<br>72<br>グロ<br>グロ<br>グロ<br>グロ<br>グロ<br>グロ<br>グロ<br>グロ<br>グロ<br>グロ |
|   | 変更したネットワークの場所設定の確認は、「ネットワークと共<br>有センター」にて行えます。                                                    |                                                                                                    |

#### Windows 10 同 エクスプローラー 1 管理者権限でサインインします。 (2) 設定 [Windows]マークをクリックしてスタートメニューを表示させ、 () 電源 [設定]をクリックします。 詎 すべてのアプリ WebとWindowsを検索 設定 - 🗆 × 2 「設定」が表示されるので、[ネットワークとインターネット]をクリッ () 設定 設定の検索 クします。 $\bigoplus$ 口 Ľ£ **デバイス** oth、プリン ウス ー パーソナル設定 「景、ロック画面、色 **ネットワークとインターネット** Wi-Fi、機内モード、VPN **システム** ディスプレイ、通知、アプリ、 。字 ≙ (J) 簡単操作 −、拡大鏡、ハイコ ントラスト 時刻と言語 17時 地域 **プライバシー** 位置情報、カメラ 更新とセキュリテ 設定 ← $\times$ 3 「ネットワークとインターネット」が表示されるので、Wi-Fi 接続の ្ល៊ែ ネットワークとインターネット 設定の検索 場合は「Wi-Fi」、有線 LAN 接続の場合は「イーサーネット」を Wi-Fi Wi-Fi クリックしてから、接続済みのネットワーク名をクリックします。 機内モード 1/2 データ使用状況 aterm-1ab0da-a 接続済み VPN ダイヤルアップ 切断 001D73B3A25D イーサネット ブロキシ AirPort35469 aterm-1ab0da-g Buffalo-A-99DA Buffalo-G-8A2E 設定 o x 4 4 見つかっているSSIDが多い場合は画面を下にスクロールして、 設定の検索 ネットワークとインターネット [詳細オプション]をクリックします。 106F3F63A333-4 Wi-Fi 非公開のネットワーク 機内モード データ使用状況 詳細オプション VPN Wi-Fi 設定を管理する ダイヤルアップ 関連設定 イーサネット アダプターのオプションを変更する 画面を下に プロキシ 共有の詳細オプションを変更する スクロール ネットワークと共有センター ホームグループ インターネット オブション Windows ファイアウォール

## スキャン to フォルダー(SMB)機能 補足資料

| 5 | 「デバイスとコンテンツの検索」を「オン」にします。<br>管理者権限でサインインしていないと、「デバイスとコンテンツの<br>検索」は表示されません。                      | <ul> <li>◆ 設定 - □ ×</li> <li>※ W1-F1</li> <li>デパイスとコンテンツの検索</li> <li>このネットフークとの他の PC やデバイスが、この PC を検出できるようにします。この場所は1, 自宅の簡場のブライベートネットワークでオンにして、公共のネットワークでオンドこでもお勧めします。</li> <li>▲ オン</li> </ul> |
|---|--------------------------------------------------------------------------------------------------|----------------------------------------------------------------------------------------------------|
|   | ・ホームネットワークや社内ネットワークに接続する場合「オン」<br>「プライベートネットワーク」<br>・公共の場所にあるネットワークへ接続する場合は「オフ」<br>「パブリックネットワーク」 | 従量制課金接続<br>制限付きのデータ通信プランを使っていて、データの使用量をより細かく制御し<br>たい場合は、この接続を従量制理金提紙に設定してください。アプリによって<br>は、このネットワークへの接続時に動作が変わり、データ使用量を減らすことが<br>できる場合があります。<br>従量制課金接続として設定する<br>● 17                          |
|   | 変更したネットワークの場所設定の確認は、「ネットワークと共<br>有センター」にて行えます。                                                   | プロパティ<br>SSID: aterm-1abOda-a<br>プロトコル: 802.11n                                                                                                    |

### 商標について

※:Microsoft、Windows は、米国 Microsoft Corporation の、米国、日本およびその他の国における登録商標または商標です。
 ※:Wi-Fi は、Wi-Fi Alliance の登録商標です。

※:Google Chrome は、Google Inc. の商標です。